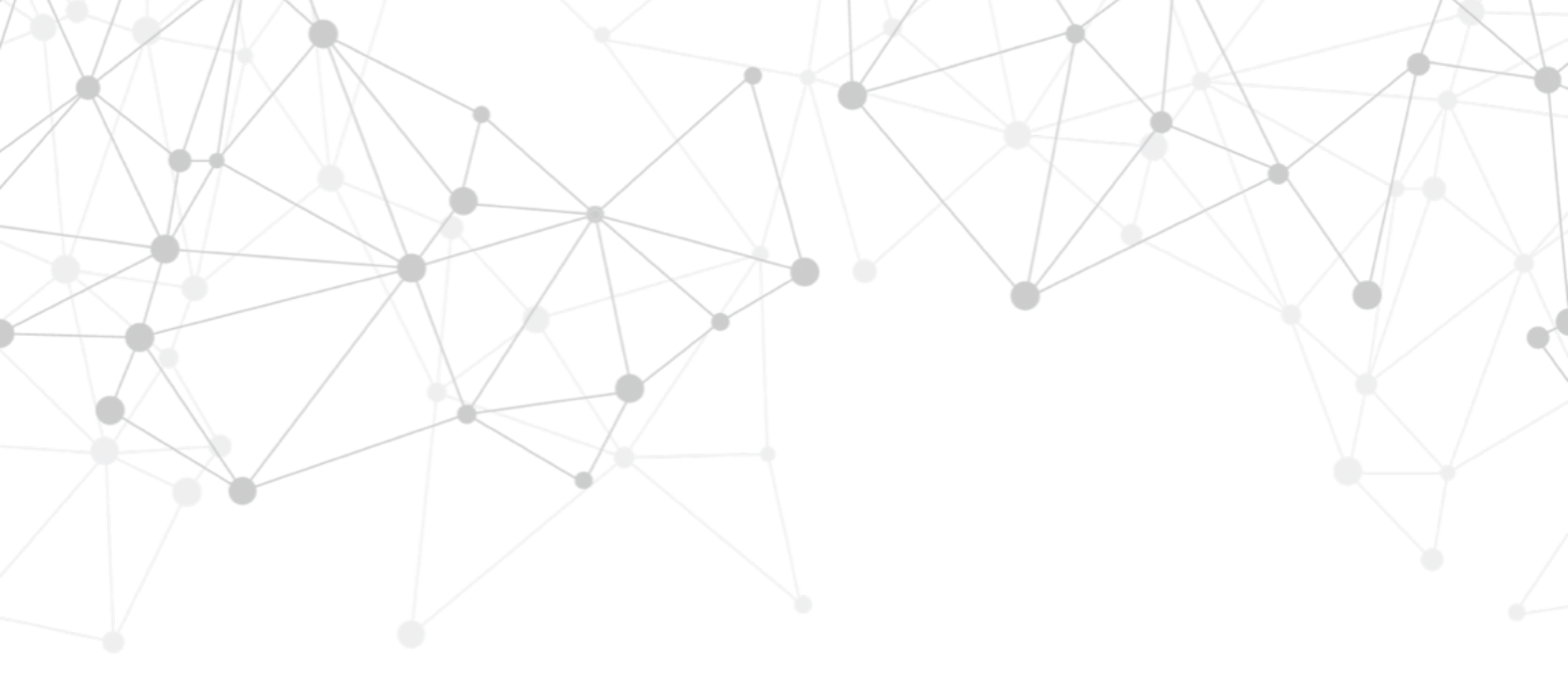

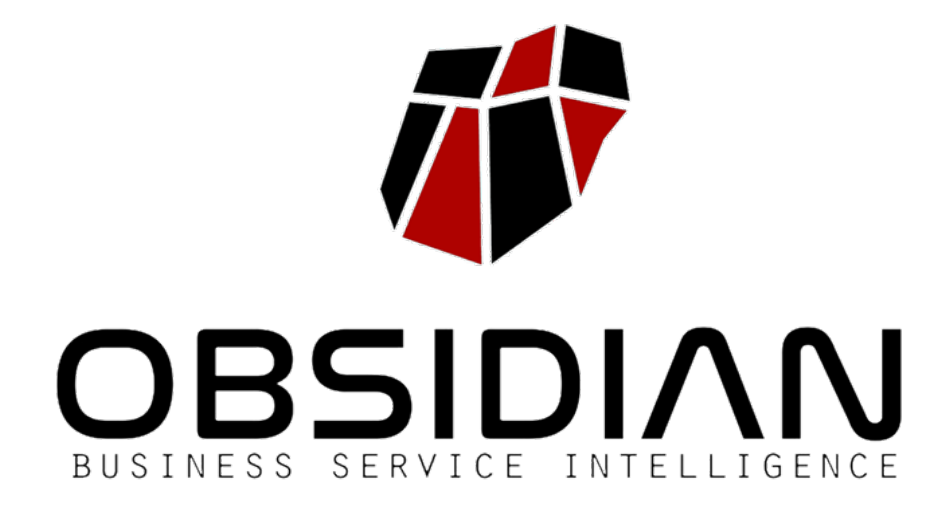

# MANUAL DE USUARIO Obsidian 2.2

Obsidian 2.2

## MANUAL DE USUARIO de obsidian 2.2

© 2014-2021 Obsidian Soft Publicado con autorización de la marca Segunda edición: Abril de 2019

Obsidian Soft P<sup>o</sup> General Martínez Campos 44 – 28010. Madrid https://www.obsidiansoft.com info@obsidiansoft.com

Autores: Raquel Fernández, Diego Berea, Mario Parra Diseñadores: Severino Ribecca, Diego Berea

## ÍNDICE DE CONTENIDOS

Instalación y setup inicial

2

3

Introducción

Modelado de servicios

Definición de dashboards e informes

# 5

6

8

Configuración y administración

Integración de fuentes de datos

Escenarios de simulación

Arquitectura de Obsidian

## INTRODUCCIÓN A OBSIDIAN

Introducción Características de la plataforma Ediciones disponibles

## MANUAL DE USUARIO DE OBSIDIAN

Este documento constituye el manual de usuario de Obsidian 2.0 y está dirigido a usuarios finales de la plataforma Obsidian.

El manual de administración de Obsidian, así como el resto de documentación técnica de Obsidian está disponible en formato HTML en la wiki técnica de Obsidian accesible desde <u>https://wiki.obsidiansoft.com</u>

Este manual hace referencia a la edición Obsidian 2.2 Professional

Todas las funcionalidades de la edición Professional se incluyen también en la edición Enterprise

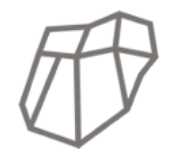

### **OBSIDIAN CORE**

Edición open source del núcleo de Obsidian para desarrolladores e investigadores.

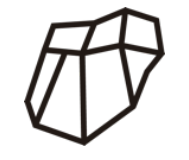

### **OBSIDIAN PROFESSIONAL**

Edición comercial de Obsidian destinada a todo tipo de organizaciones, con todas las funcionalidades de la plataforma.

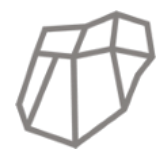

### **OBSIDIAN ENTERPRISE**

Edición avanzada para implantaciones distribuidas, con paralelización de cálculo y otras necesidades específicas.

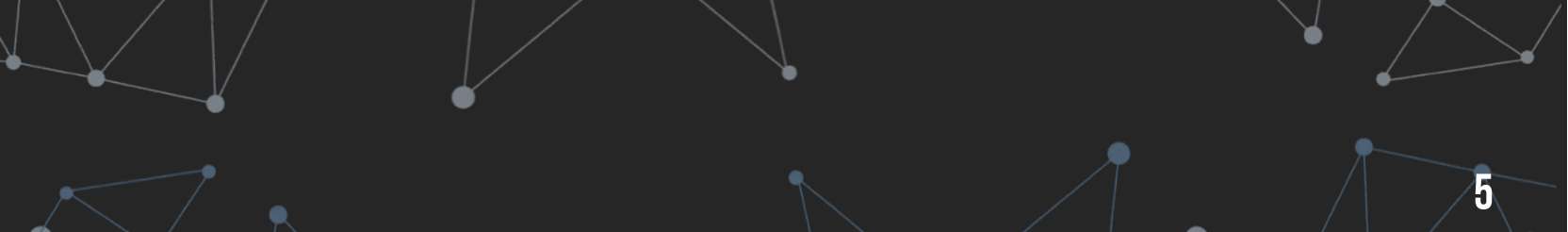

## PLATAFORMA OBSIDIAN

Obsidian es una plataforma de Business Service Intelligence & Analytics para definir y calcular automáticamente indicadores a nivel de servicio, en tiempo real e históricos, de disponibilidad, capacidad, atención en el service desk y niveles de servicio. Mediante la integración con las fuentes de datos existentes en la organización (herramientas de monitorización, plataformas de service desk, aplicaciones de negocio, entornos de gestión de plataformas, etc.), representa la arquitectura de los servicios y sus dependencias.

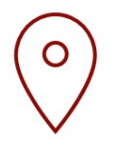

### INSTALACIÓN On-Premises o Saas

El despliegue puede ser on-premises, SaaS o híbrido. También soporta arquitecturas distribuidas

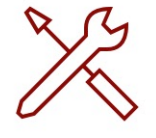

### INTEGRACIÓN CON HERRAMIENTAS Corporativas

Fácil integración con las herramientas de monitorización y service desk existentes en la organización

|   | רח |   |
|---|----|---|
| - |    | - |
| - | _  |   |
| - | _  | - |
| - |    | - |

### SOPORTA ITIL/ISO 20000 Y IT4IT

Alineada con los procesos de ITIL/ISO 20000 y los flujos de valor de IT4IT

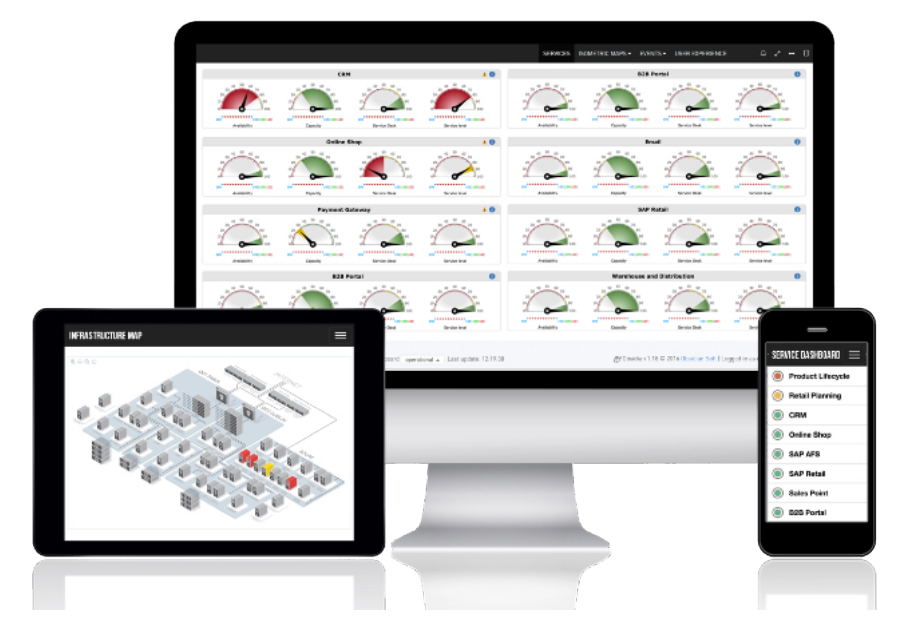

## INSTALACIÓN Y SETUP Inicial

 $\mathbf{N}$ 

2

Opciones de despliegue Setup inicial de Obsidian

## **DESPLIEGUE DE OBSIDIAN PROFESSIONAL**

El despliegue de Obsidian Professional se realiza mediante appliances virtuales GNU/Linux (openSuSE) distribuidos en los CPDs del cliente. Los appliances no requieren conexión a Internet para funcionar.

Aunque Obsidian se despliega habitualmente onpremises, también es posible hacer el despliegue en plataformas cloud o en plataformas mixtas onpremises/cloud.

El criterio recomentado es desplegar Obsidian junto a las fuentes de datos de las que se va a nutrir.

### **DESCARGA DEL APPLIANCE VIRTUAL**

Descargar el appliance desde la URL <u>http://rpm.obsidiansoft.com/appliance/</u> Requiere un usuario PinSAFE que será proporcionado por su distribuidor oficial de Obsidian

### **SETUP INICIAL**

- 1. Integrar el appliance en el entorno de virtualización
- 2. Iniciar el appliance. El setup inicial es automático
- 3. Acceder por web a la IP del appliance para lanzar el asistente de configuración

### **REQUISITOS MÍNIMOS**

Los requisitos mínimos para el appliance virtual son 2 cores y 4GB de RAM.

### **DESPLIEGUE EN ENTORNOS ESX**

Al desplegar un appliance virtual en un entorno ESX, al finalizar el proceso de arranque del entorno virtual, se mostrará un mensaje en verde con la dirección IP asignada al appliance.

| E  | 91        | .093876] Adjusting tsc more than 11% (4730401 vs 6414663)                     |
|----|-----------|-------------------------------------------------------------------------------|
| E  |           | ] Stopped MySQL server.                                                       |
|    |           | Starting HySQL server                                                         |
| 1  | OK        | ] Started HySQL server.                                                       |
| E  | uк        | ] Started Execute user-provided boot script, if it exists.                    |
|    |           | Starting Execute the SUSE Studio first boot script, if it exists              |
|    |           | Stopping wicked nanaged network interfaces                                    |
|    | uĸ        | J Stopped wicked managed network interfaces.                                  |
|    | 0.7       | Starting wicked nanaged network interfaces                                    |
|    | 97        | .86/1301 e1000; eth0 MIC Link is Up 1000 Hbps Full Duplex, Flow Control: None |
| Ļ  | UK        | J Started Wicked managed network interfaces.                                  |
| Ļ  | UK        | J Stopped Getty on ttyl.                                                      |
|    |           | Starting Cotty on that                                                        |
|    |           | Starting betty on tigi                                                        |
| 2  | ON        | J Startea decty on ttgl.                                                      |
|    |           | Stapped opensor pachon.                                                       |
| r  | 0K        | Starting Openson Bachon                                                       |
| ř  | OK OK     | 1 Started Gethon backon.                                                      |
| ř  | 115       | 193826 sustend [1]: Started Gettu on ttul.                                    |
| ř  | <b>NK</b> | Beached target Login Promits.                                                 |
|    |           | Starting /etc/init.d/after.local Compatibility                                |
| r  |           | ] Started /etc/init.d/after.local Compatibility.                              |
| Ē  |           | ] Reached target Multi-User Susten.                                           |
|    |           |                                                                               |
| Ыc | lcom      | e to openSUSE Leap 42.1 - Kernel 4.1.39-56-default (tty1).                    |
|    |           |                                                                               |
|    |           |                                                                               |
| ob | sidi      | an login: obsidian (automatic login)                                          |
| No | nai       | 1.                                                                            |
| Ha | ve a      | lot of fun                                                                    |
|    |           |                                                                               |
|    |           |                                                                               |
|    |           | Please access http://192.160.0.107 in your web browser                        |
|    |           |                                                                               |
| ab | eidi      | and obsidian: "                                                               |
| 00 | 3 10 10   | Aneous Aritan - 7                                                             |

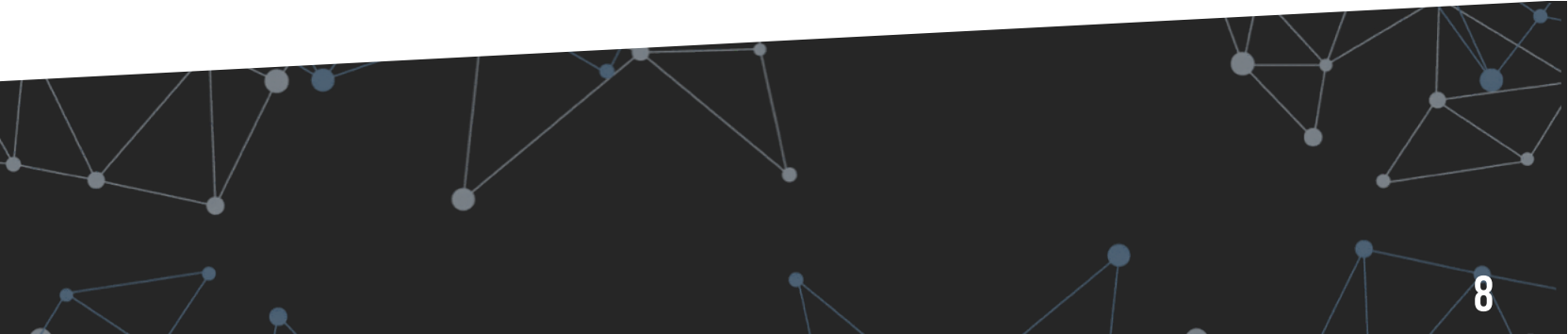

## **DESPLIEGUE DE OBSIDIAN ENTERPRISE**

Obsidian Enterprise incorpora una serie de carácterísticas adicionales sobre Obsidian Professional, adecuadas para entornos que requieran una arquitectura más avanzada.

### **DESCARGA DEL APPLIANCE VIRTUAL**

El enlace de descarga será proporcionado por el comercial de Obsidian.

### **SETUP INICIAL**

El setup es similar al de Obsidian Professional

- Integrar el appliance en el entorno de virtualización
- Iniciar el appliance. El setup inicial es automático
- Acceder por web a la IP del appliance para lanzar el asistente de configuración

### **REQUISITOS MÍNIMOS**

Los requisitos mínimos para el appliance virtual son similares a la versión Professional, 2 cores y 4GB de RAM.

Sin embargo, puesto que Obsidian Enterprise incorpora un motor de cálculo paralelo, incrementar el número de cores disponibles reducirá el tiempo de procesamiento.

El manual de administración de Obsidian Enterprise incluye un análisis de rendimiento de la paralelización del motor de cálculo de Obsidian en <u>https://wiki.obsidiansoft.com/</u> <u>enterprise/paralelizacion</u>.

### SERVIDORES RED HAT ENTERPRISE LINUX

El despliegue de Obsidian Enterprise, además de poder realizarse mediante appliances virtuales GNU/Linux (openSuSE), también puede realizarse sobre servidores corporativos Red Hat Enterprise Linux 7.x facilitados por el cliente.

En ese caso, debe configurarse el repositorio de Obsidian para entornos RHEL:

- 1. Crear/etc/yum.repos.d/obsidian.repo con el
   siguiente contenido:
   [obsidian]
   name=obsidian
   baseurl=http://rpm.obsidiansoft.com/re
   dhat
   enabled=1
   gpgcheck=0
- 2. Actualizar RPMs e instalar paquetes de Obsidian:

# yum update -y
# yum install -y obsidian-base
obsidian-calculate obsidiandashboard obsidian-console obsidianextra obsidian-data2text

3. Iniciar el setup inicial de Obsidian:

#/opt/ozona/utils/bin/setupappliance

### NOTA

Los servidores Red Hat Enterprise Linux utilizan por defecto un módulo de seguridad para el kernel Linux denominado SELinux que habilita políticas de seguridad para el control de acceso. El despliegue estándar de Obsidian no es compatible con SELinux y debe ser desactivado. No hacerlo impedirá el correcto funcionamiento del producto.

## ACCESO A INTERNET Y USUARIOS DEL APPLIANCE

Obsidian no requiere acceso a Internet para operar. Sin embargo, puede ser de utilidad habilitar el acceso remoto o el acceso a URLs externas en determinadas circunstancias:

### ACCESO A URLS EXTERNAS DESDE EL Appliance obsidian

Se recomienda habilitar el acceso a los repositorios estándar de openSuSE y de Obsidian (<u>http://rpm.obsidiansoft.com</u>) para la actualización periódica del appliance.

### ACCESO REMOTO AL APPLIANCE OBSIDIAN

Su distribuidor oficial de Obsidian podría solicitar acceso remoto al appliance por SSH y HTTP para agilizar las tareas de instalación y configuración.

### **USUARIOS DEL APPLIANCE**

La capa de presentación de Obsidian es un entorno Apache, por lo que cualquier tipo de autenticación compatible con Apache será válida: integración con directorio activo o LDAP, autenticación de doble factor PinSAFE, etc.

Obsidian proporciona una serie de usuarios locales predeterminados.

### **USUARIOS PREDETERMINADOS**

Usuario: obsidian (español) Contraseña: Solicitar

Usuario: obsidianEN (inglés) Contraseña: Solicitar

Usuario: obsidianPT (portugués) Contraseña: Solicitar

Usuario: root Contraseña: Solicitar

Se recomienda inhabilitar el login SSH como root en entornos publicados en Internet.

## **CONFIGURACIÓN DEL APPLIANCE (I)**

En el primer acceso a la web del appliance, se iniciará automáticamente el asistente de configuración inicial.

Si el appliance tiene salida a Internet, solicitará la actualización de los paquetes RPM de Obsidian.

Se recomienda actualizar seleccionando "Ejecutar".

| Epcar Conr<br>1.sctur 2.scrwcos 3.orcoxes 4.votrinoucowes                                                 |
|----------------------------------------------------------------------------------------------------|
| 1. SETUP 2. SERVICIOS 3. OPCIONES 4. NOTIFICACIONES                                                       |
| Londynamics minit Aligners de la manifestación Configuración de registres. Configuración de selficaciones |
| Mantaner la configuración de cliente actual.                                                              |
| láona                                                                                                    |
| Españel Pertuguês English Prançais Català                                                                 |
| Nombre del cliente                                                                                        |
|                                                                                                    |
|                                                                                                    |
|                                                                                                    |
|                                                                                                    |
|                                                                                                    |
|                                                                                                    |
| Interior Destroy                                                                                          |

Indicar el idioma y el nombre del cliente.

### NOTA

Para pruebas de concepto, pueden cargarse los datos de demostración, que finalizaría inmediatamente el setup.

| 1. SETUP<br>Configuración inicial | 2. SERVICIOS<br>Alcance de la meniterización | 3. OPCIONES<br>Certiguración de opciones | 4. NOTIFICACIONES<br>Configuración de notificaciones |   |
|-----------------------------------|----------------------------------------------|------------------------------------------|------------------------------------------------------|---|
| Mantener la config                | ración de cliente actual                     |                                          |                                                      |   |
| Idioma                            |                                              |                                          |                                                      |   |
| Sepañol O Port                    | uguês 🔿 English 🔿 Français 🔿 Cata            | là .                                     |                                                      |   |
| Nombre del cliente                |                                              |                                          |                                                      |   |
| Nombre corto Hasta 8              | caracteres. Sin espacios]                    |                                          |                                                      |   |
| obsidian                          |                                              |                                          |                                                      |   |
| Borrar la base de d               | atos de Obsidian, si existe                  |                                          |                                                      |   |
| Cargar datos de der               | nostración                                   |                                          |                                                      |   |
|                                   |                                              |                                          |                                                      |   |
|                                   |                                              |                                          | Anterior Siguiente Finalizar                         | - |

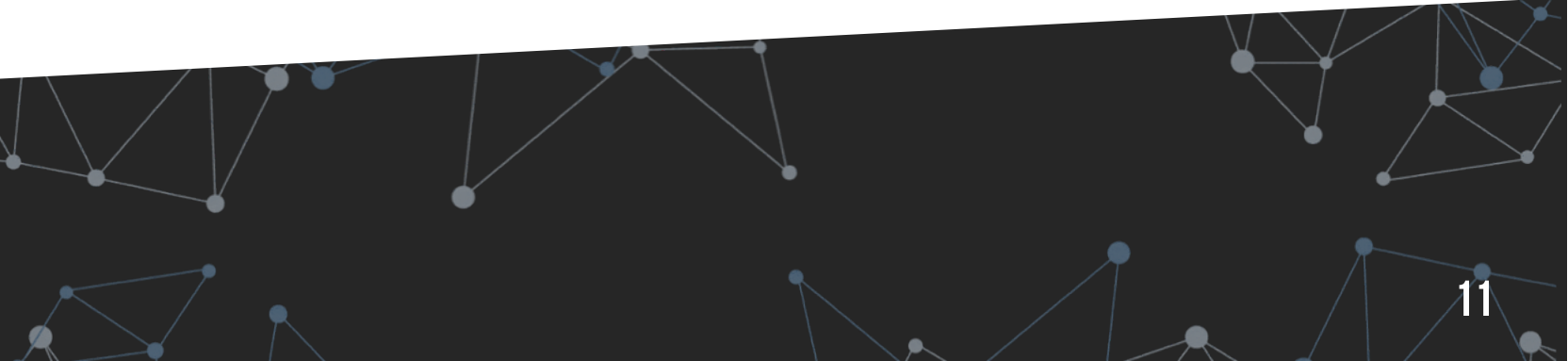

### 2. INSTALACIÓN Y SETUP INICIAL

## **CONFIGURACIÓN DEL APPLIANCE (II)**

Añadir los servicios a incluir en el alcance.

Es posible volver al asistente posteriormente para añadir nuevos servicios.

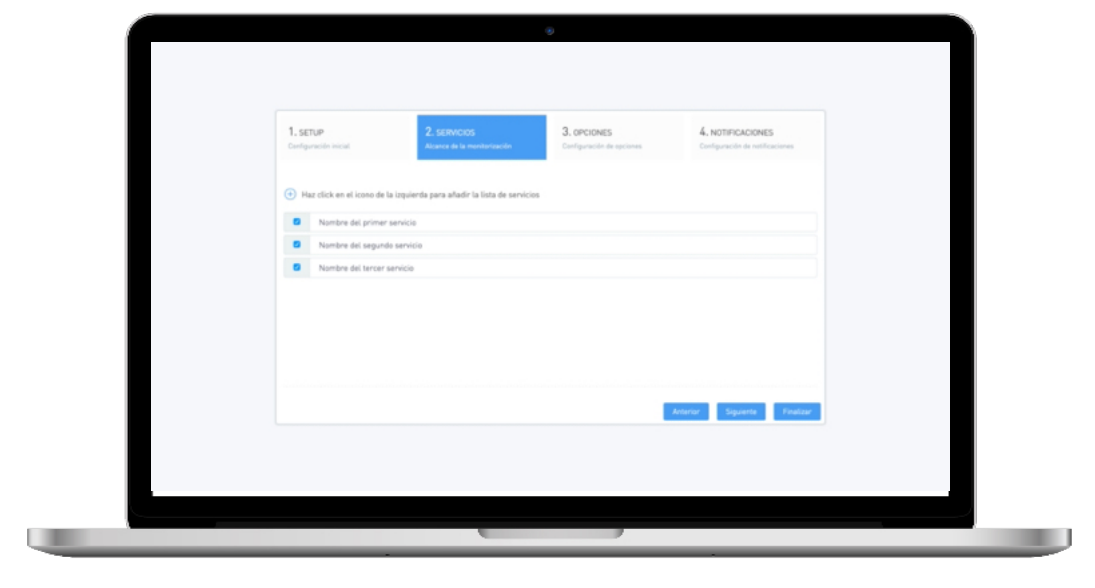

Añadir las ubicaciones de los datacenters y oficinas desde donde se lanzarán transacciones.

Es posible volver al asistente posteriormente para añadir nuevas ubicaciones.

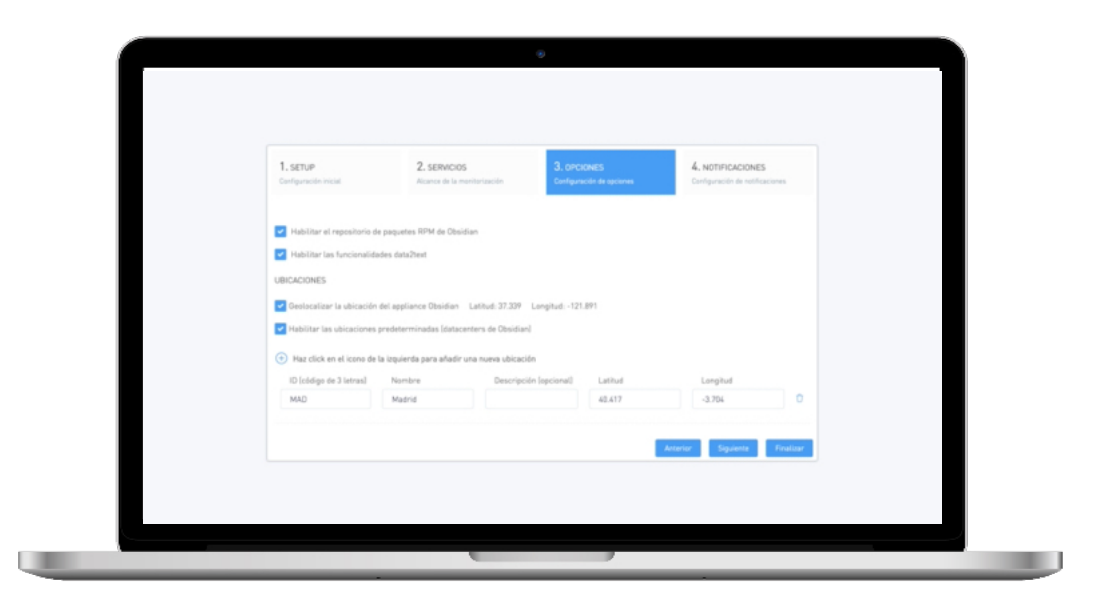

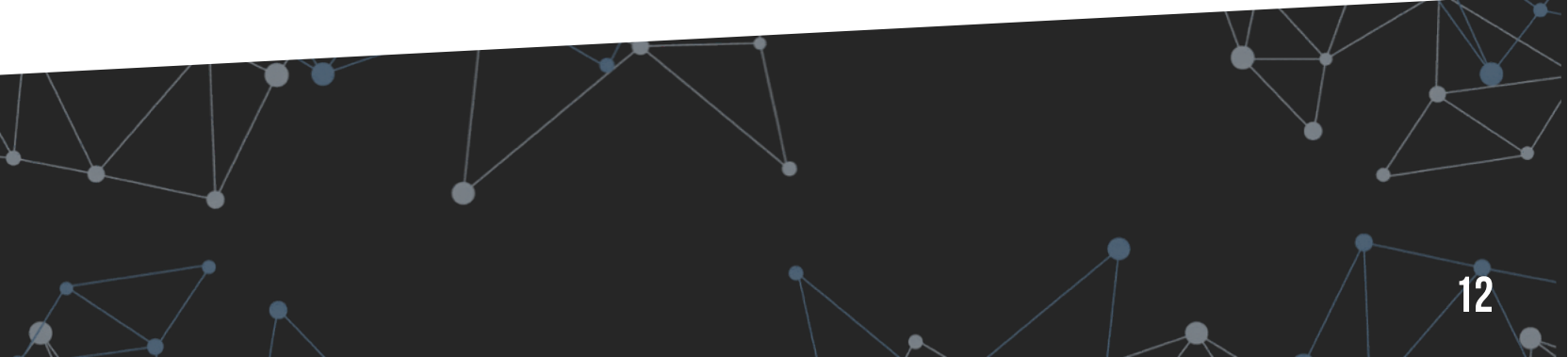

### 2. INSTALACIÓN Y SETUP INICIAL

## **CONFIGURACIÓN DEL APPLIANCE (III)**

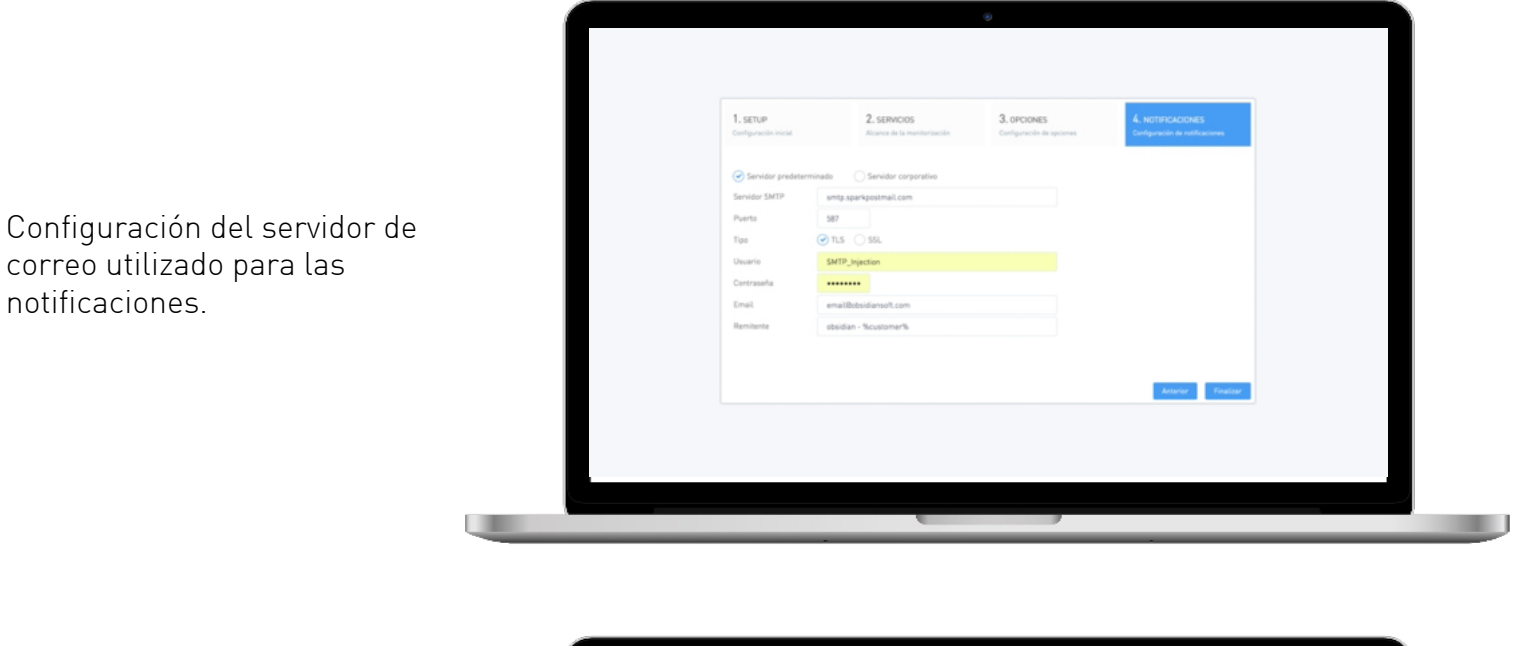

Los dashboards e informes predeterminados pasan a estar ya disponibles accediendo por web a la IP del appliance.

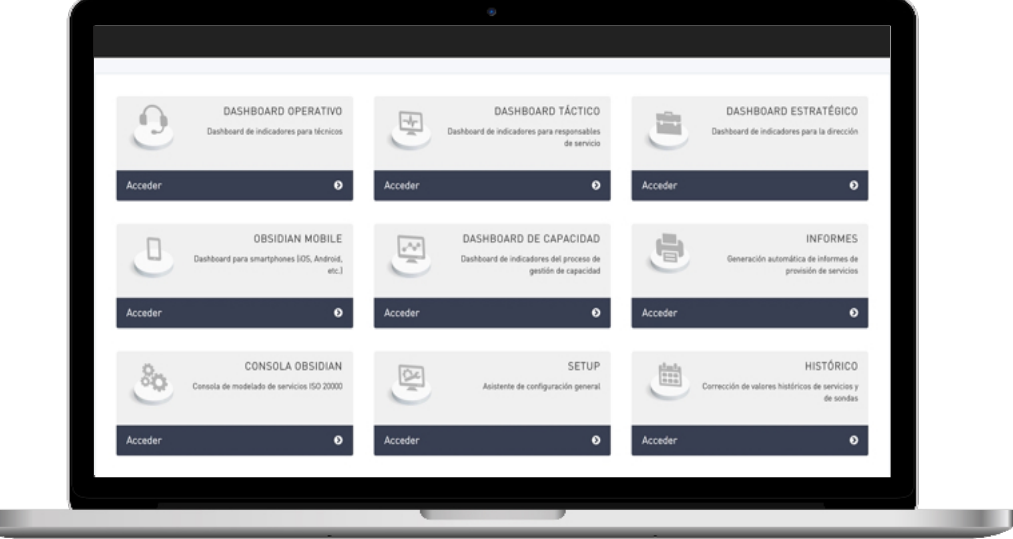

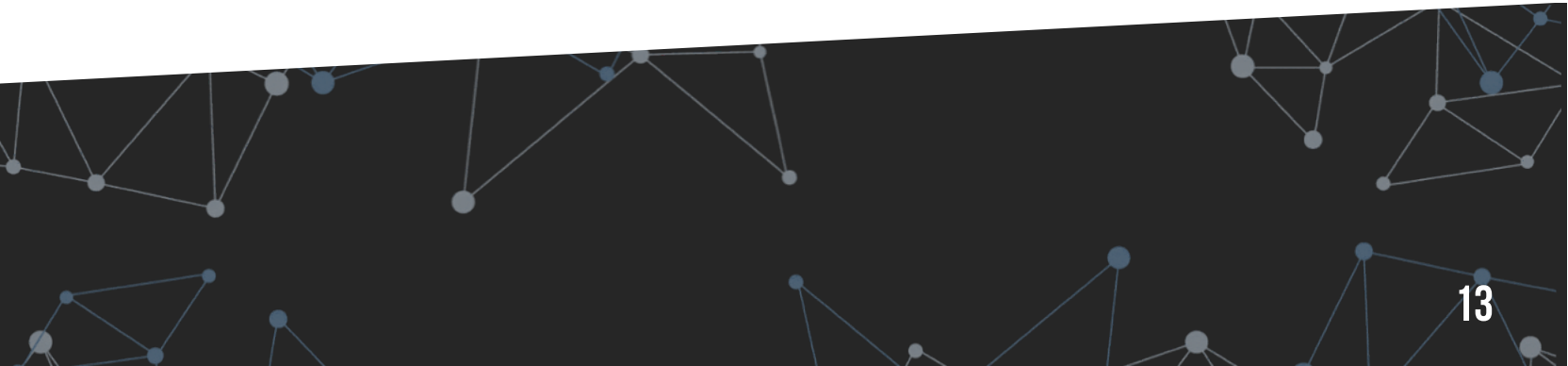

## **CONFIGURACIÓN DEL APPLIANCE (IV)**

Al finalizar el asistente, será redirigido automáticamente a la consola de modelado, donde podrán ser configuradas las integraciones con fuentes de datos corporativas. Para ello, abra el menú lateral haciendo click en el último icono de la barra negra superior.

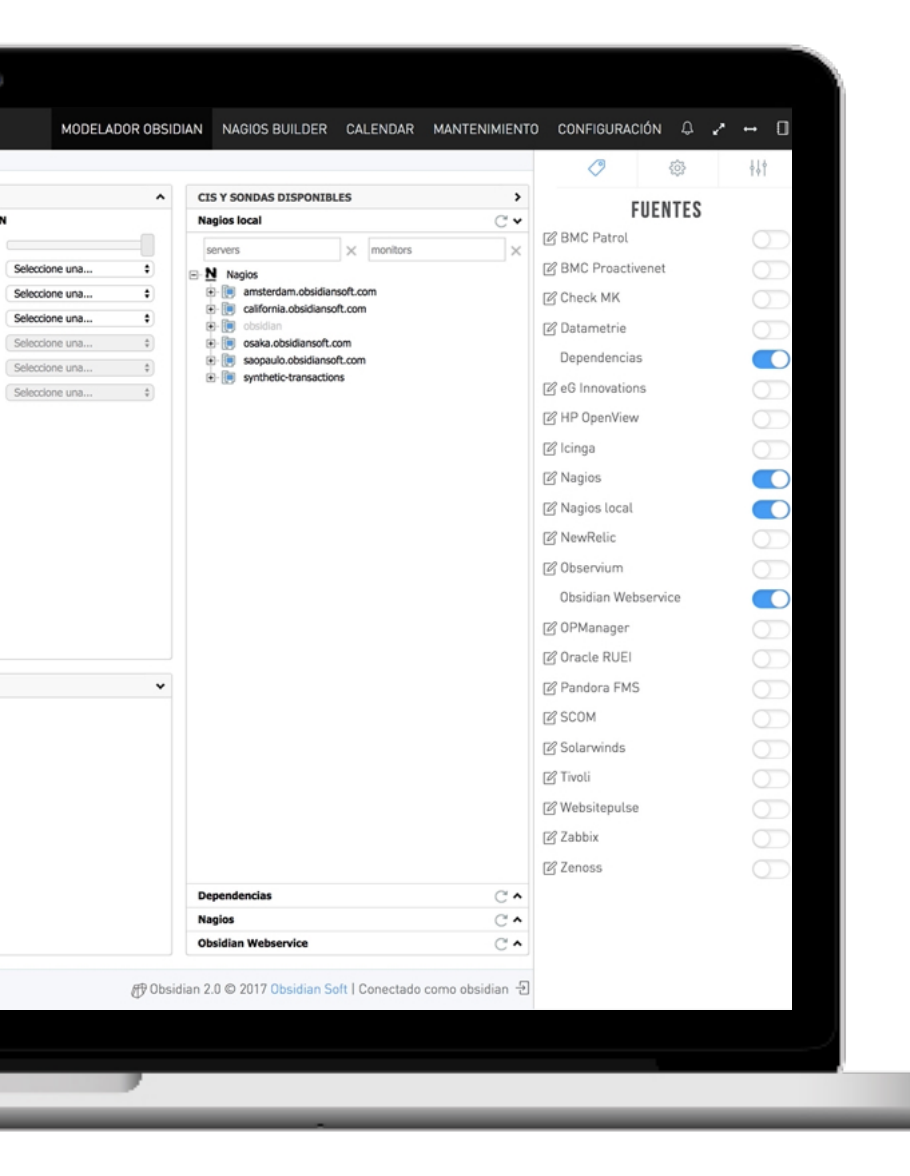

Desde la consola, acceder al panel lateral para configurar la integración con las herramientas corporativas de monitorización.

Las herramientas preconfiguradas son:

- Dependencias: Para establecer dependencias entre unos servicios y otros
- Nagios: Instancia de Nagios remota. Configurada para acceder a un servidor de Obsidian a modo de ejemplo
- Nagios local: Instancia de Nagios disponible en el propio appliance
- Obsidian webservice: Para modelar métricas e indicadores enviados al webservice REST de Obsidian

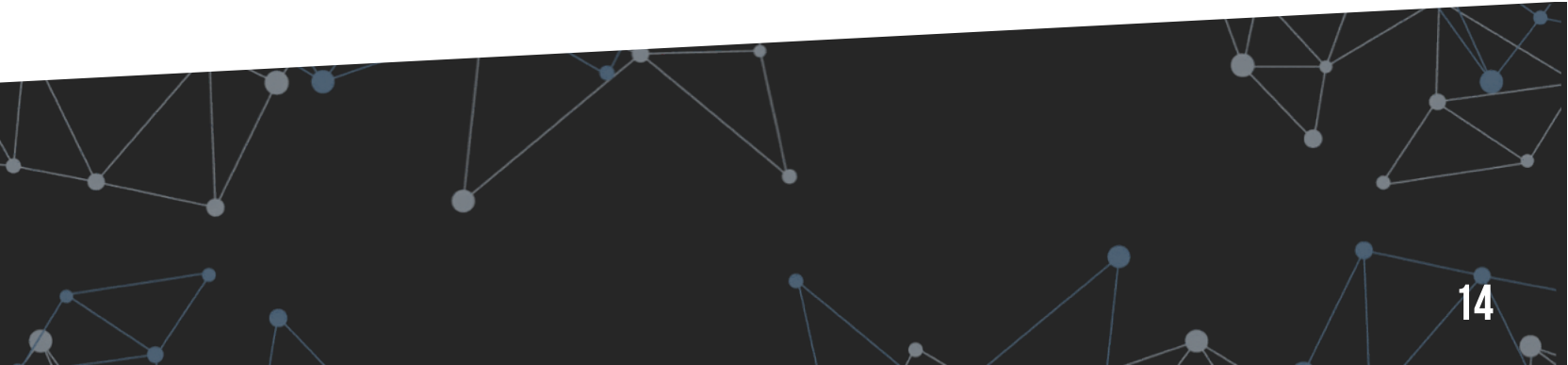

## MENÚ PRINCIPAL DE OBSIDIAN

El menú principal de Obsidian muestra una serie de accesos directos a las opciones más habituales.

Este menú es personalizable para mostrar las opciones más adecuadas para cada cliente.

En caso de que se hayan definido escenarios de simulación, es posible acceder a ellos también desde este menú.

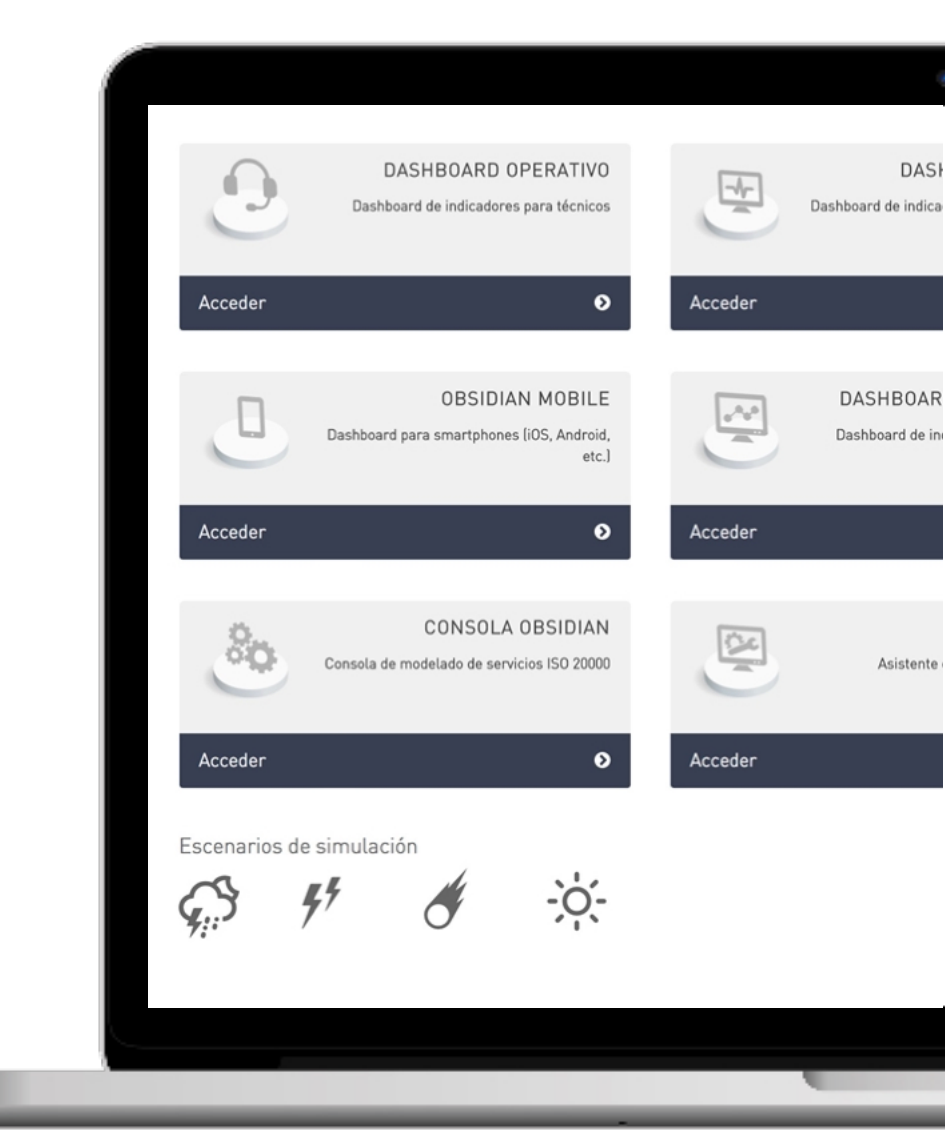

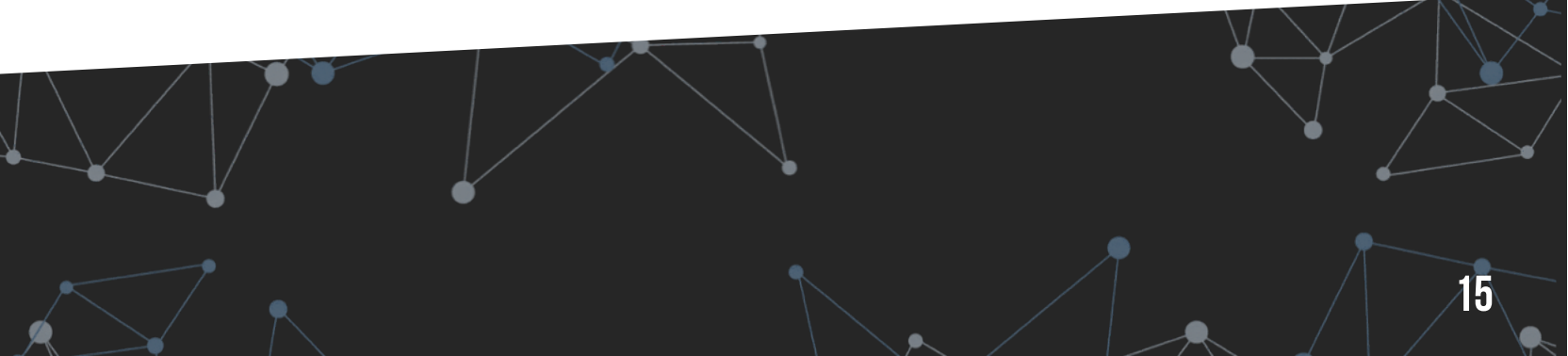

# MODELADO DE SERVICIOS

BSI

N

30

## **CONSOLA DE MODELADO DE SERVICIOS**

### ELEMENTOS BÁSICOS DE LA CONSOLA DE MODELADO DE SERVICIOS

La consola de modelado se estructura en tres columnas: modelado de servicios, atributos y fuentes de datos

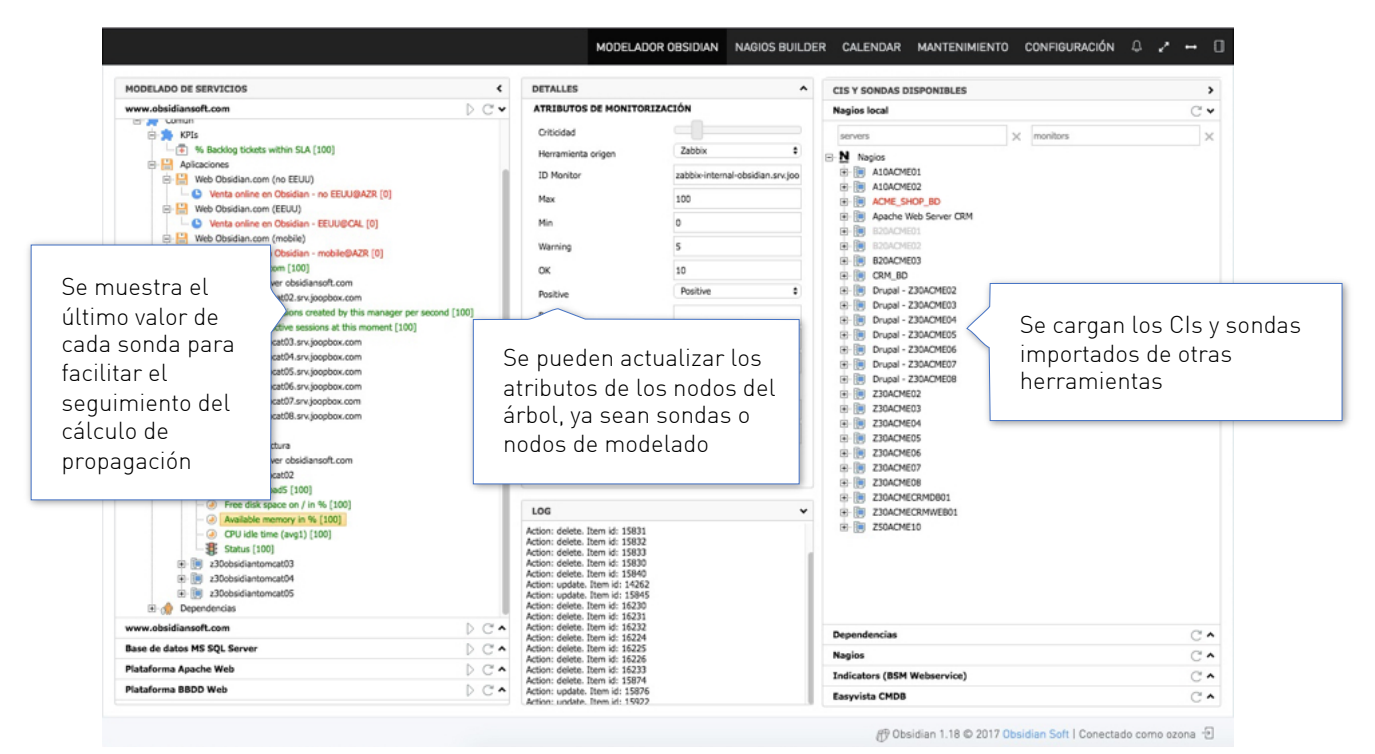

### INTEGRACIÓN DE LA CONSOLA DE MODELADO CON HERRAMIENTAS DE CMDB

Una CMDB proporciona la arquitectura de los servicios y simplifica la definición y mantenimiento del modelado

| MODELADO DE SERVICIOS <                                                                                                    | DETALLES ^                     | CIS Y SONDAS DISPONIBLES                                                                                                    | >                                                                                 |
|----------------------------------------------------------------------------------------------------|--------------------------------|----------------------------------------------------------------------------------------------------|-----------------------------------------------------------------------------------|
| Services ×                                                                                                    |                                | EasyVista CMDB                                                                                                    | C 🗸                                                                               |
| Almacenamiento D C                                                                                                    |                                | servers × monitors                                                                                                    | $\times$                                                                          |
| Comunicaciones Produccion - Datacenter     Comunicaciones Produccion - Datacenter     Comunicaciones Producciones     Comunicaciones     Comunicaciones     Comunicaciones     Comunicaciones     Comunicaciones     Comunicaciones     Comunicaciones     Comunicaciones     Comunicaciones     Comunicaciones     Comunicaciones     Comunicaciones     Comunicaciones |                                | EasyNeta CMDB     EasyNeta CMDB     EasyNeta CMDB     Procesos de negocio     Procesos de negocio     Procesos de negocio     Almacenamiento - StA     Almacenamiento - StA     Almacenamiento - Plataforma de     Almacenamiento - Plataforma de     Subservicios TI     Dependencias     Comunicaciones Produccion - Da     Comvincaciones Produccion - Da     Servicio de alojamiento | macenamiento - Sister<br>es de almacenamientu<br>almacenamiento - Sit<br>tacenter |
| emplo de servicio completo<br>Je se ha arrastrado desde el<br>bol de la derecha.                                                                                                    |                                | Dependencias<br>Nagios                                                                                                    | stentes en la CMD<br>Ida servicio,<br>rados por tipo                              |
|                                                                                                    |                                | Nagios local                                                                                                    | C •                                                                               |
|                                                                                                    | 100                            | Obsidian Webservice                                                                                                    | C 🔺                                                                               |
| a civius proporciona todos los                                                                                                    | Action: insert. Item id: 26798 | Websitepulse                                                                                                    | C •                                                                               |
|                                                                                                    | Action: insert. Item id: 26799 | Tabble                                                                                                    | ~ .                                                                               |

## SERVICIO DE EJEMPLO: "MONITORIZACIÓN OBSIDIAN"

Tras ejecutar el asistente inicial, además de los servicios definidos, se crea un servicio adicional para la propia monitorización Obsidian. Es un servicio de ejemplo que se utilizará en este manual para ilustrar las diferentes opciones de configuración.

Se trata de un servicio formado por una única máquina, el propio appliance Obsidian, con diferentes tipos de sondas:

- A nivel de infraestructura, con métricas de disponibilidad y capacidad del appliance
- A nivel de aplicación, con sondas a nivel de proceso, aplicación e instancia de base de datos
- De experiencia de usuario, con transacciones sintéticas que comprueban que el servidor Nagios local, la consola y el dashboard de Obsidian funcionan correctamente.
- Indicadores de service desk (ficticios)

| MODELADO DE SERVICIOS <                                                 | DETALLES                         |                |
|-------------------------------------------------------------------------|----------------------------------|----------------|
| Services ×                                                              | ATRIBUTOS DE PROPAGACIÓN         | i i            |
| Monitorización Obsidian                                                 | Criticidad                       |                |
| Monitorización Obsidian [100 100 100]                                   | Propagación de la disponibilidad | Seleccione una |
| - 2 Procesos de negocio                                                 | Propagación de la canacidad      | Seleccione una |
| - 🚔 Subservicios TI                                                     | Propagación de la capacidad      |                |
| 🖻 🛸 Común                                                               | Propagación del service desk     | Seleccione una |
| Indicadores de service desk                                             | Impacto en el negocio            | Seleccione una |
| Aplicaciones                                                            | Calendario de negocio            | Seleccione una |
| Obsidian Console     Obsidian Access to console@OBS [100]               |                                  | Colocciono una |
| Obsidian Access to console@obs [100]     Obsidian Dashboard             | Reglas de notificación           | Seleccione una |
| Obsidian Access to dashboard@OBS [100]                                  |                                  |                |
| Obsidian Calculate                                                      |                                  |                |
| php calculate_hist.php 1:1 1:2 [100]                                    |                                  |                |
| php calculate.php 1:1 1:2 [100]                                         |                                  |                |
| Obsidian Webservice                                                     |                                  |                |
| - 🐉 Web 80 [100]                                                        |                                  |                |
| Obsidian Nagios                                                         |                                  |                |
| Obsidian Generate report in naglos@OBS [100]                            |                                  |                |
| Obsidian obsidian database                                              |                                  |                |
| Mysql Obsidian connection [100]                                         |                                  |                |
| Mysql Obsidian Last Update [100]                                        |                                  |                |
|                                                                         |                                  |                |
| - St. check-host-alive [100]                                            |                                  |                |
| - (a) Current Load [100]                                                |                                  |                |
| - 🥑 Current Users [100]                                                 | LOG                              |                |
| <ul> <li>—          —           — Root Partition [100]      </li> </ul> |                                  |                |
| - 🥑 Swap Usage [100]                                                    |                                  |                |
| <ul> <li>— O Total Processes [100]</li> </ul>                           |                                  |                |
| - SSH [100]                                                             |                                  |                |
| - St HITP[100]                                                          |                                  |                |
| Dependencias                                                            |                                  |                |
| V00                                                                     |                                  |                |
|                                                                         |                                  |                |
| Bases de datos                                                          |                                  |                |
|                                                                         |                                  |                |
|                                                                         |                                  |                |
|                                                                         |                                  |                |
| Virtualización D C                                                      |                                  |                |

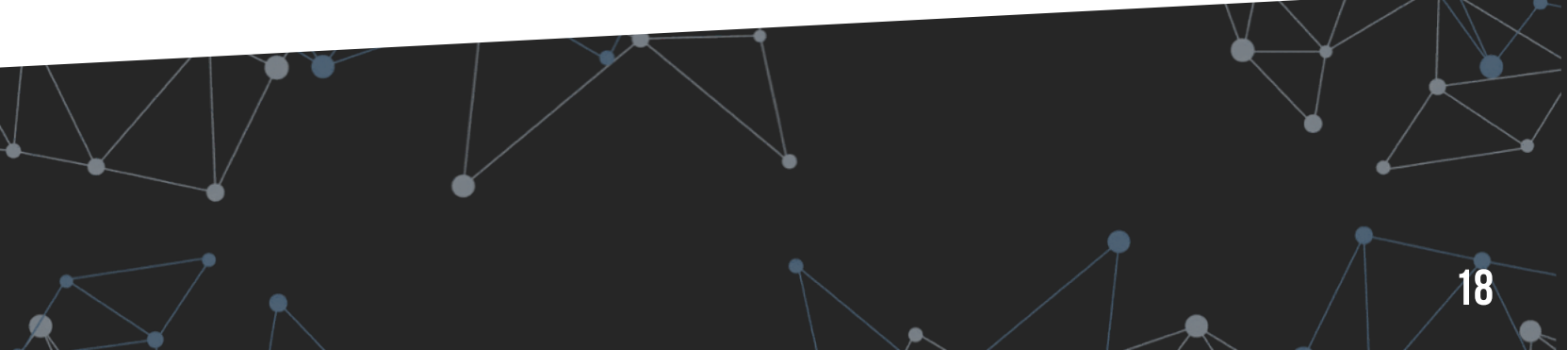

## SERVICIO DE EJEMPLO: "MONITORIZACIÓN OBSIDIAN"

Una vez modelados los servicios, deben reiniciarse el motor de cálculo de Obsidian desde la opción:

Configuración  $\rightarrow$  Operación  $\rightarrow$  Obsidian Service  $\rightarrow$  Restart

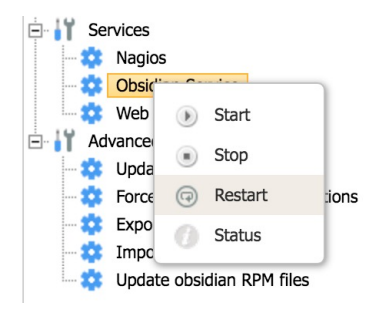

### ANTES DE INICIAR EL MOTOR DE CÁLCULO

Las sondas (nodos hoja) no tienen valores asociados

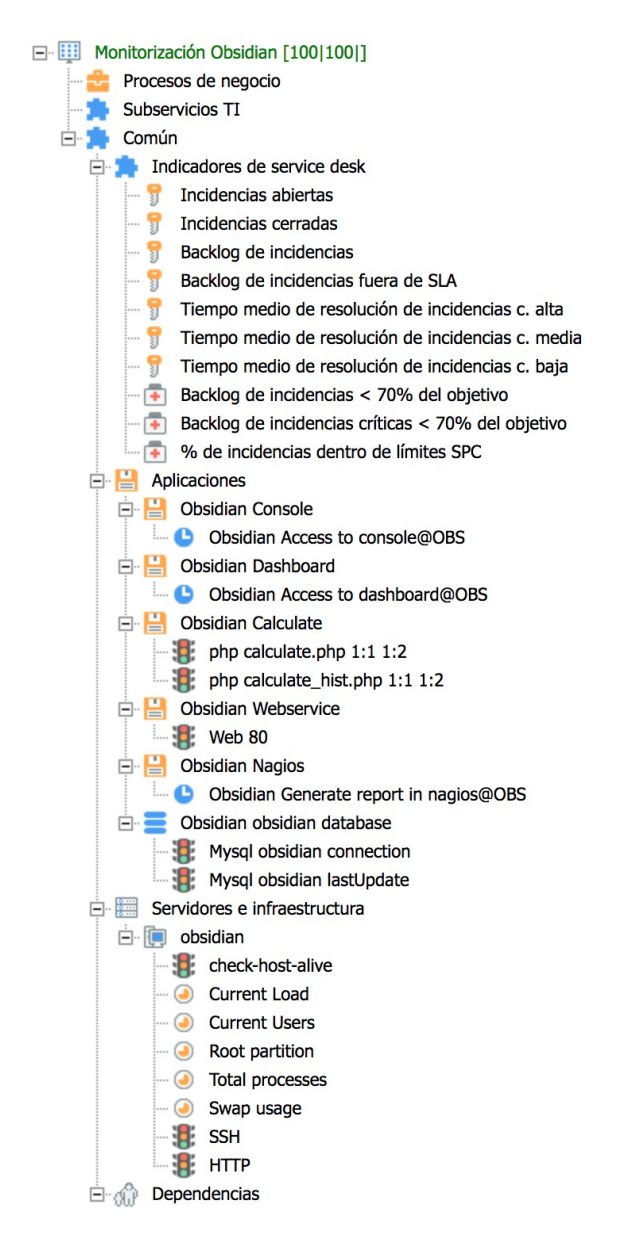

### TRAS INICIAR EL MOTOR DE CÁLCULO

Las sondas obtienen valores de las fuentes de datos

| E- III Monitorización Obsidian [100 70 89]                                                                                                    |
|----------------------------------------------------------------------------------------------------|
| Procesos de negocio                                                                                                    |
| Subservicios TI                                                                                                    |
| 🖻 🚔 Común                                                                                                    |
| 🖻 🚔 Indicadores de service desk                                                                                                    |
| 😚 Incidencias abiertas [100]                                                                                                    |
| 😚 Incidencias cerradas [100]                                                                                                    |
| 🚏 Backlog de incidencias [100]                                                                                                    |
| Backlog de incidencias fuera de SLA [100]                                                                                                    |
| Tiempo medio de resolución de incidencias c. alta [100]                                                                                                    |
| Tiempo medio de resolución de incidencias c. media [100]                                                                                                    |
| Tiempo medio de resolución de incidencias c. baja [100]                                                                                                    |
| Backlog de incidencias < 70% del objetivo [95]                                                                                                    |
| Backlog de incidencias críticas < 70% del objetivo [100]                                                                                                    |
| Image: Image: Image |
|                                                                                                    |
|                                                                                                    |
| Obsidian Access to console@OBS [100]                                                                                                    |
|                                                                                                    |
|                                                                                                    |
|                                                                                                    |
| php calculate.php 1:1 1:2 [100]                                                                                                    |
| Php Calculate_Inst.php 1:1 1:2 [100]                                                                                                    |
|                                                                                                    |
|                                                                                                    |
|                                                                                                    |
|                                                                                                    |
| Mysol obsidian connection [100]                                                                                                    |
| Mysol obsidian lastUpdate [100]                                                                                                    |
| Servidores e infraestructura                                                                                                    |
| 🚊 间 obsidian                                                                                                    |
| check-host-alive [100]                                                                                                    |
| 🥑 Current Load [100]                                                                                                    |
| 🥥 Current Users [100]                                                                                                    |
| Root partition [100]                                                                                                    |
| 🥑 Total processes [100]                                                                                                    |
| 🥥 Swap usage [70]                                                                                                    |
|                                                                                                    |
| НТТР [100]                                                                                                    |
| 🖻 🍿 Dependencias                                                                                                    |

## **CONSOLA DE MODELADO DE SERVICIOS**

### CIS Y SONDAS PROPORCIONADOS POR HERRAMIENTAS DE MONITORIZACIÓN

Ejemplo de integración en el modelo de CIs y sondas provenientes de una herramienta de monitorización.

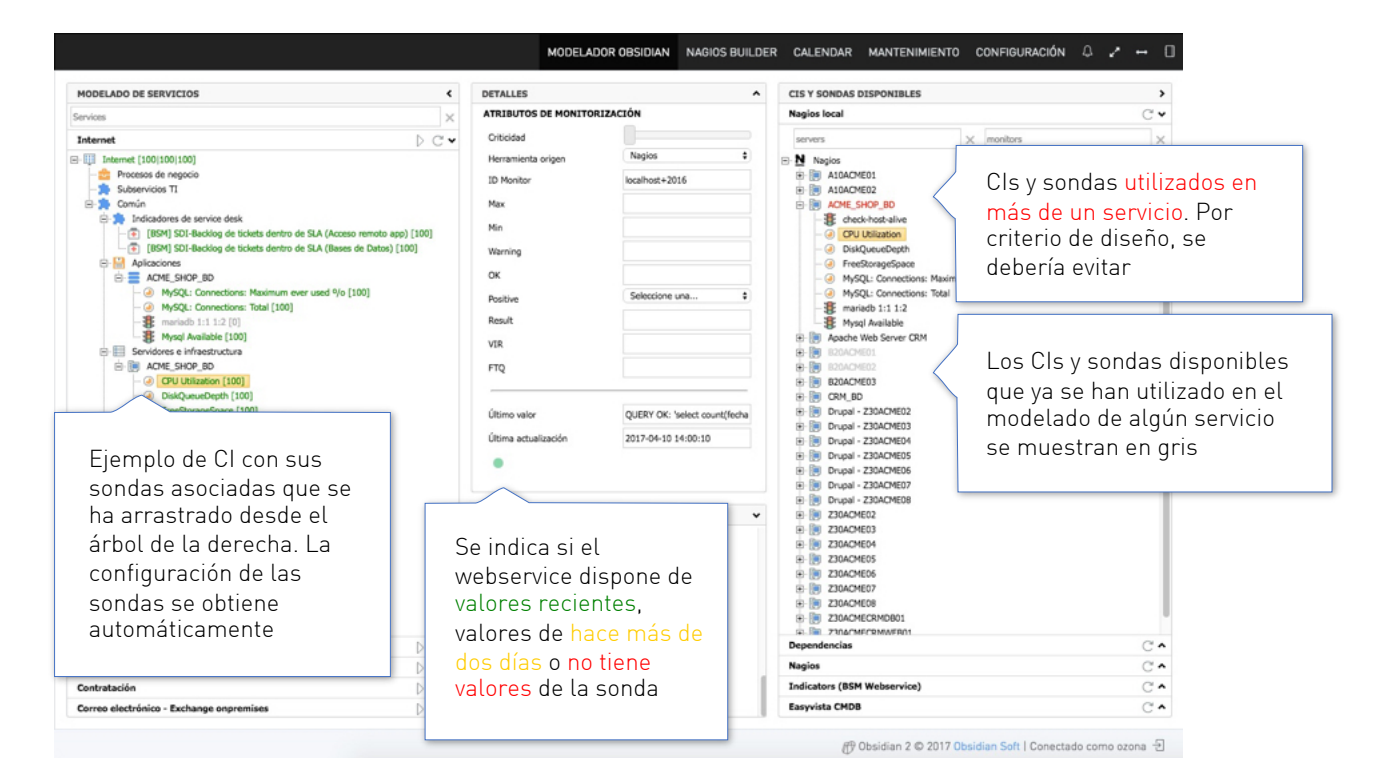

### **INDICADORES PROPORCIONADOS POR HERRAMIENTAS DE SERVICE DESK**

Ejemplo de integración en el modelo de indicadores provenientes de una herramienta de service desk.

| MODELADO DE SERVICIOS                                           | <    | DETALLES                   |                     | ^ | CIS Y SONDAS DISPONIBLES                                    | >                 |                 |
|-----------------------------------------------------------------|------|----------------------------|---------------------|---|-------------------------------------------------------------|-------------------|-----------------|
| Services                                                        | ×    | ATRIBUTOS DE MONITO        | RIZACIÓN            |   | Indicators (BSM Webservice)                                 | C •               |                 |
| Monitorización Obsidian                                         | DC.  | Criticidad                 |                     |   | servers                                                     | ( monitors ×      |                 |
| Monitorización Obsidian [100 100 55]                            |      | Herramienta origen         | Obsidian Webservice | • | 🖻 🛃 easyvista                                               |                   |                 |
| Procesos de negocio     Subservicios TI                         |      | ID Monitor                 | SD-INC13#99         |   | Acceso remoto aplicaciones     all-services                 |                   |                 |
| 🖃 🏚 Común                                                       |      | Max                        | 100                 |   | 🖲 🊔 Bases de Datos                                          |                   |                 |
| Indicadores de service desk     Wilnoidencias no escaladas [85] |      | Min                        | 0                   |   | Comparticion de archivos     Sorreo electronico             |                   |                 |
| - 🔁 %Backlog incidencias en SLA [100]                           |      | Warning                    | 50                  |   | Directorio activo                                           |                   |                 |
| - Vitaciones                                                    |      | ок                         | 80                  |   |                                                             |                   |                 |
|                                                                 |      | Positive                   | Positive            | ٠ | Gestión documental     Totracet                             |                   |                 |
| Fiemplo de conjunto de                                          |      | Result                     |                     |   | E S OnGoing                                                 |                   |                 |
|                                                                 |      | VIR                        |                     |   | %Backlog incidencias en SLA     %Incidencias en resolucion/ |                   |                 |
| KFIS de Selvice desk                                            |      | FTQ                        |                     |   | %Incidencias no escalas                                     | Indicadores de se | ervice desk     |
| que se na arrastrado                                            |      |                            |                     | - |                                                             | proporcionados a  | l webservice po |
| desde el árbol de la                                            |      | Último valor               | 77.33               |   | Wrtualizacion VMWare                                        | la herramienta de | e service desk  |
| derecha. La                                                     |      | Última actualización       | 2017-04-10 18:34:53 |   |                                                             |                   |                 |
| configuración de los                                            |      | •                          |                     |   | , i                                                         |                   |                 |
|                                                                 |      |                            |                     |   |                                                             |                   |                 |
| KPIS SE ODTIENE                                                 |      |                            |                     | ~ |                                                             |                   |                 |
| automaticamente                                                 | S    | e indica si el             | . KPI tiene 📗       |   |                                                             |                   |                 |
|                                                                 | Va   | alores recier              | ntes                |   |                                                             |                   |                 |
|                                                                 |      | alores de ba               | co más do           |   |                                                             |                   |                 |
|                                                                 | Ve   |                            |                     |   |                                                             |                   |                 |
|                                                                 | d    | os dias <mark>o no</mark>  | tiene               |   |                                                             |                   |                 |
| Internet                                                        | - Va | <mark>alores</mark> para e | el servicio         |   | Easyvista CMDB                                              | C •               |                 |
| ERP<br>Contratación                                             | q    | ue se está m               | nodelando           |   | Dependencias                                                | C •               |                 |
| Corres electrónico - Exchange conremiser                        | 0    |                            |                     |   | Nanina                                                      | C                 |                 |

## TIPOS DE NODO

Los tipos de nodo disponibles en el modelado son los siguientes:

- Servicio TI
- Subservicio Tl
- Proceso de negocio
- Elemento de infraestructura
- Aplicación
- Dependencia

Los tres primeros tipos permiten mostrar indicadores agregados y reglas de impacto con diferentes niveles de granularidad a partir de los monitores asociados a los restantes tipos de nodo o a partir de monitores propios.

Todos los nodos representados en el modelo han de corresponder a CIs del diagrama de servicio que son relevantes para el cálculo agregado por servicio de la disponibilidad, la capacidad o el nivel de servicio.

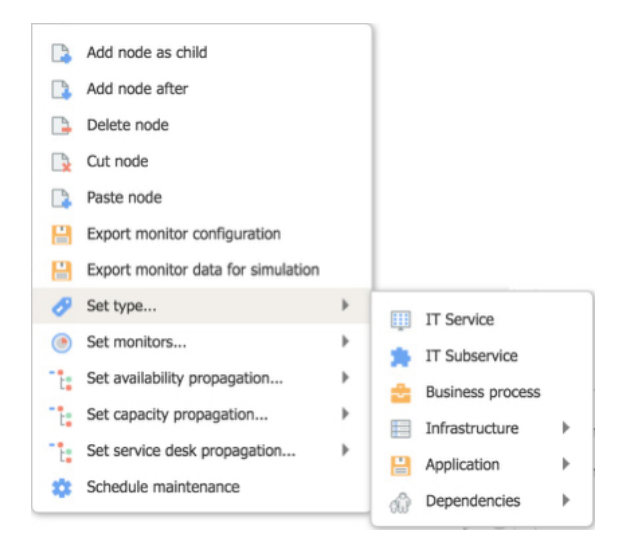

Los subtipos de nodo estándar disponibles en el modelado son los siguientes:

- Elemento de infraestructura
  - Elemento genérico de infraestructura
  - Dispositivo
  - Clúster
  - Servidor
- Aplicación
  - Aplicación
  - Base de datos
- Dependencia
  - Dependencia sin impacto
  - Dependencia mayor
  - Dependencia menor

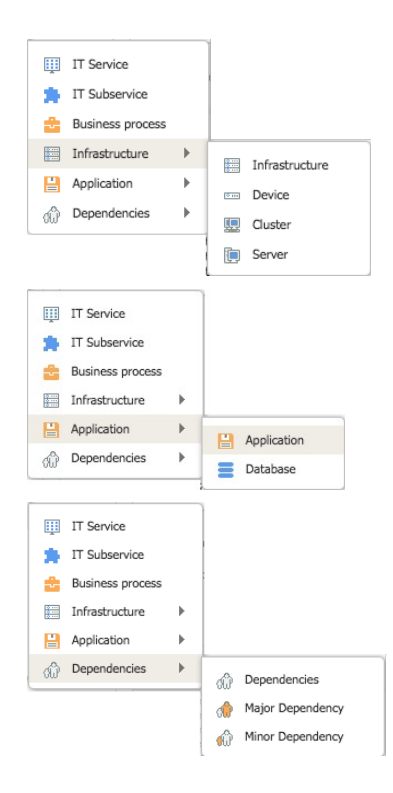

## **TIPOS DE MONITORES**

A cualquiera de los nodos del modelado se pueden asociar los siguientes tipos de monitores:

- Sonda
  - Sonda genérica, sin definir
  - Sonda de disponibilidad
  - Sonda de capacidad
- Transacción sintética
- Indicador genérico
- Indicador de service desk

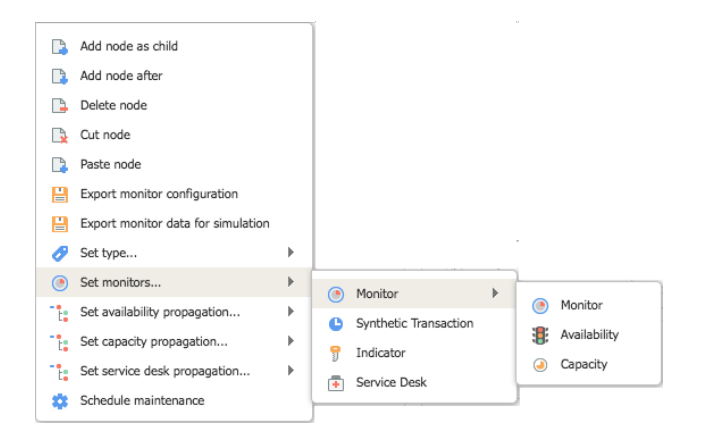

Puesto que se toman como base los procesos de la ISO 20000, el modelo se centra en el cálculo de la disponibilidad agregada y de la capacidad agregada por servicio.

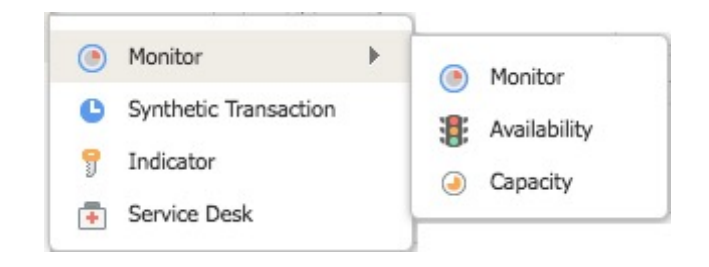

Debería analizarse si deben considerarse otras dimensiones de análisis agregado como:

- Rendimiento
- Seguridad de la información
- Riesgo
- Coste
- Impacto en el negocio
- Etc.

Actualmente esas otras dimensiones pueden formar parte del análisis siempre que se vinculen al cálculo de la disponibilidad o de la capacidad.

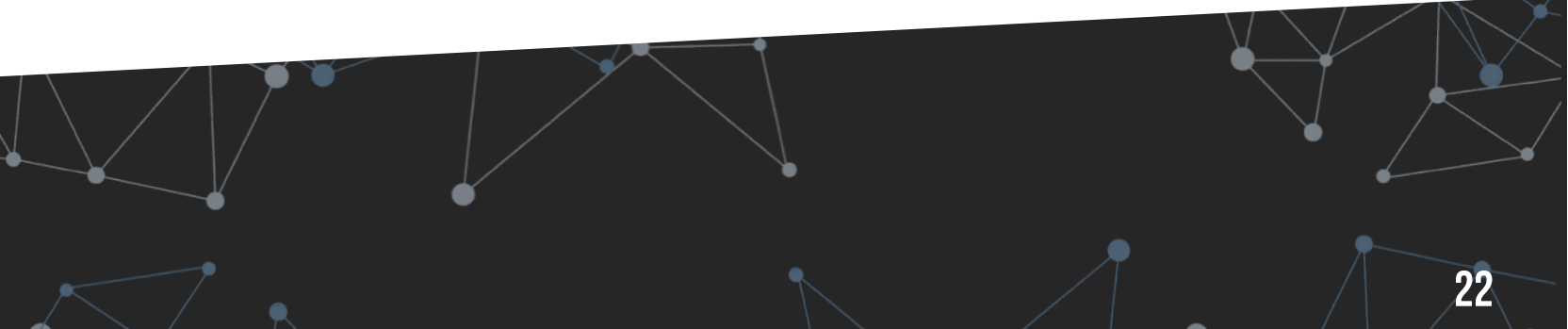

## FUNCIONES DISPONIBLES PARA EL Modelado de Servicios

Accesibles a través del menú contextual de los nodos:

- Añadir nodo como hijo
- Añadir nodo a continuación
- Eliminar nodo
- Cortar nodo
- Pegar nodo
- Cargar la estructura estándar de un servicio TI
- Restaurar la estructura estándar de un servicio TI
- Descargar la estructura del servicio TI en un fichero XML
- Importar la estructura de un servicio TI con un fichero XML
- Exportar configuración de sondas
- Exportar configuración de sondas para modo simulación
- Definir el criterio de propagación para la disponibilidad
- Definir el criterio de propagación para la capacidad
- Definir el criterio de propagación para service desk
- Planificar un mantenimiento/parada planificada del servicio
- Definir un calendario para el servicio TI
- Actualizar la definición de las sondas
- Forzar la actualización de las sondas
- Forzar el cálculo del servicio
- Drag & drop entre nodos del mismo árbol
- Drag & drop entre nodos de distintos árboles
- Aplicación de los cambios a todos los elementos de una selección múltiple.

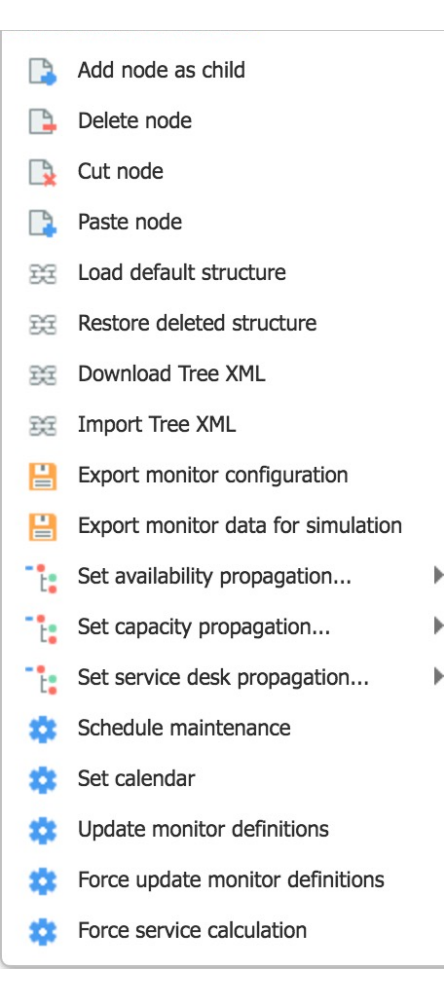

## **CRITERIOS DE MODELADO**

### ESTRUCTURA ESTÁNDAR DE UN SERVICIO

Se puede cargar la estructura estándar de un servicio a través del contextual:

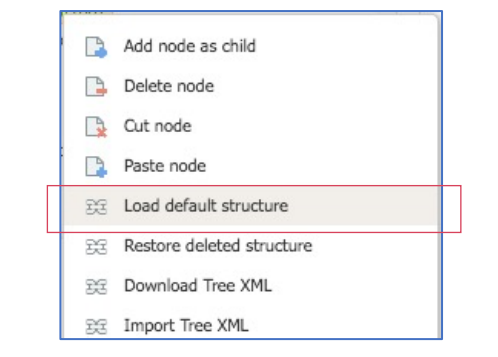

La estructura estándar se compone de los siguientes nodos en el árbol de modelado:

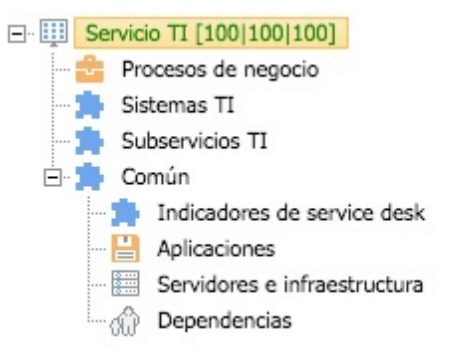

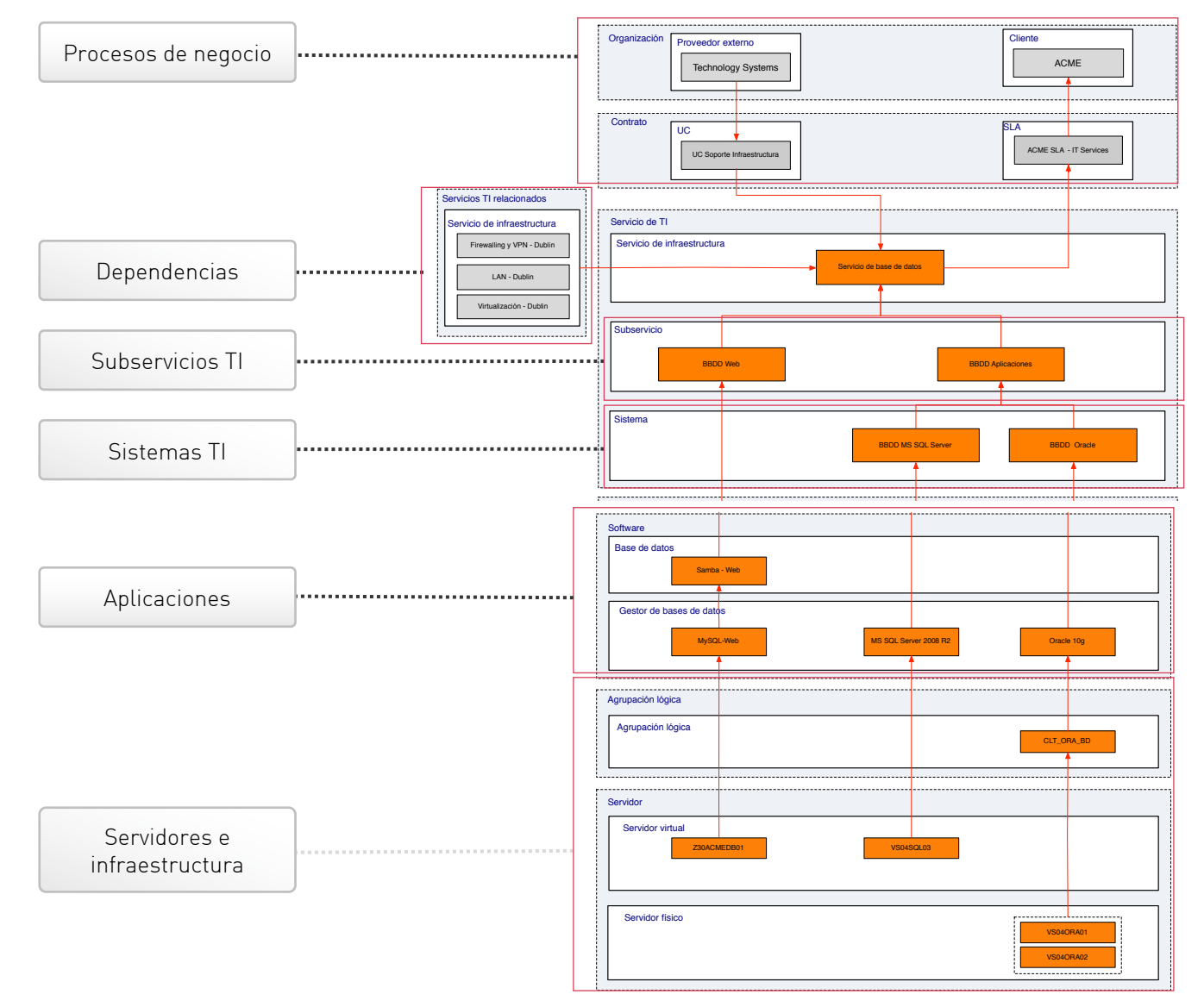

## **CRITERIOS DE MODELADO**

### RECOMENDACIONES

- Todos los nodos del modelo -que no sean monitores- deben existir en el diagrama de servicio
- El modelo no tiene que reflejar como relaciones "padre-hijo" las dependencias entre las aplicaciones y los servidores que las contienen, ya que no es relevante para el cálculo.

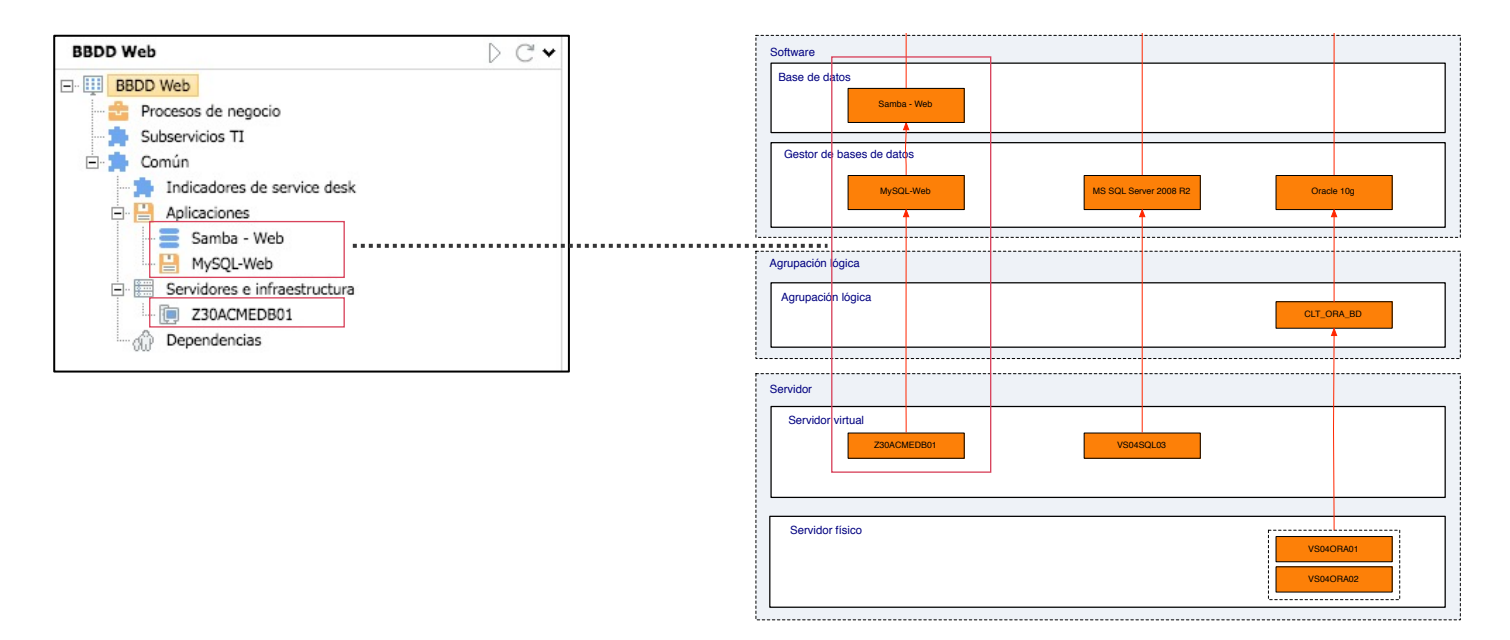

• Los elementos identificados en el diagrama de servicio para cada 'Subservicio' serán modelados como componentes en un servicio independiente

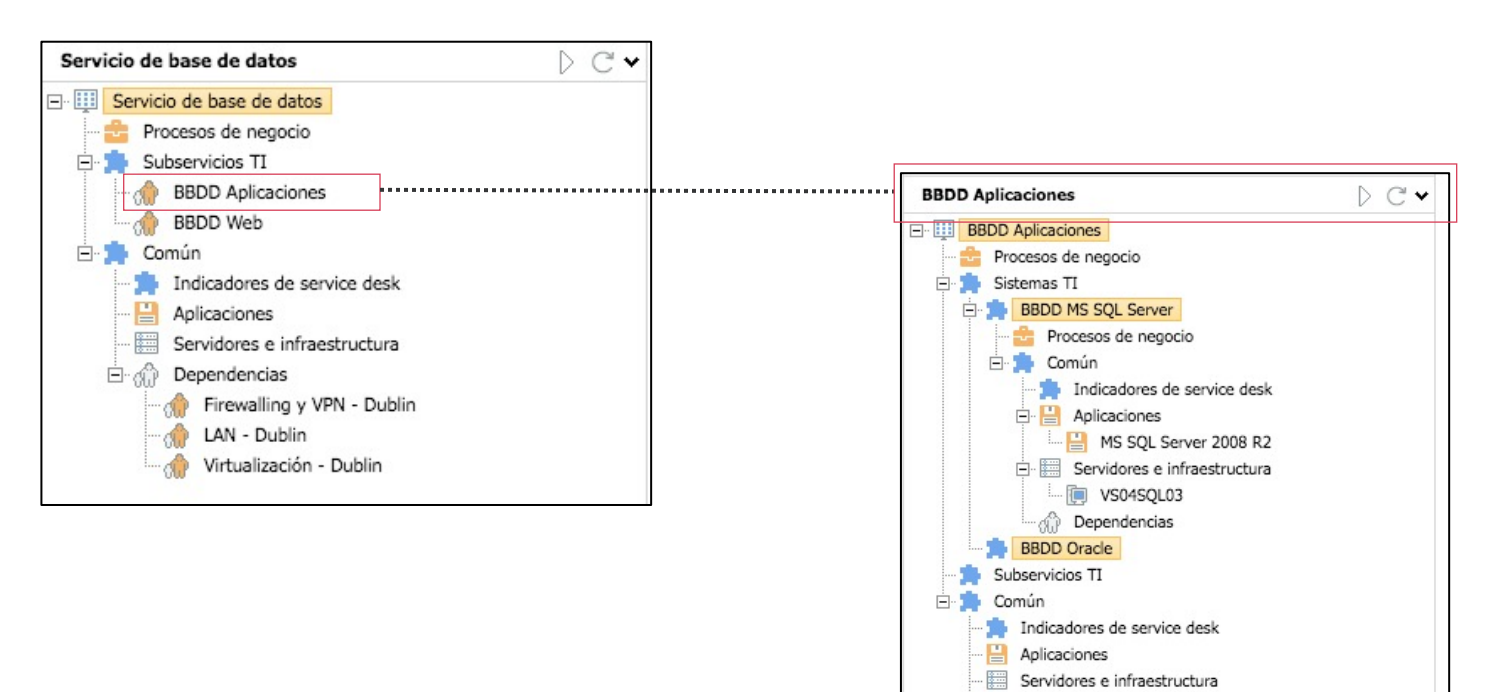

Dependencias

## **CRITERIOS DE MODELADO**

### RECOMENDACIONES

• Los elementos identificados en el diagrama de servicio para cada 'Sistema' serán modelados dentro del nodo 'Sistemas TI'. Así, este nodo se convertirá en un sub-árbol de modelado dentro del servicio principal, con su propia estructura estándar de modelado.

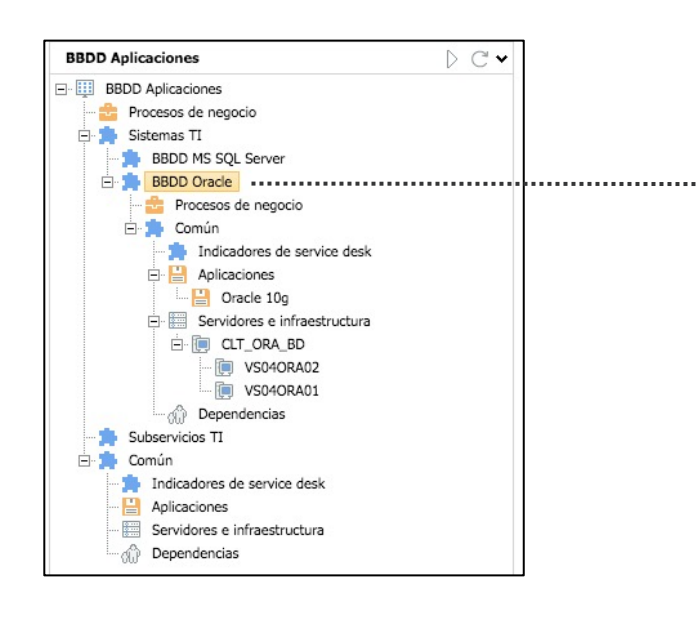

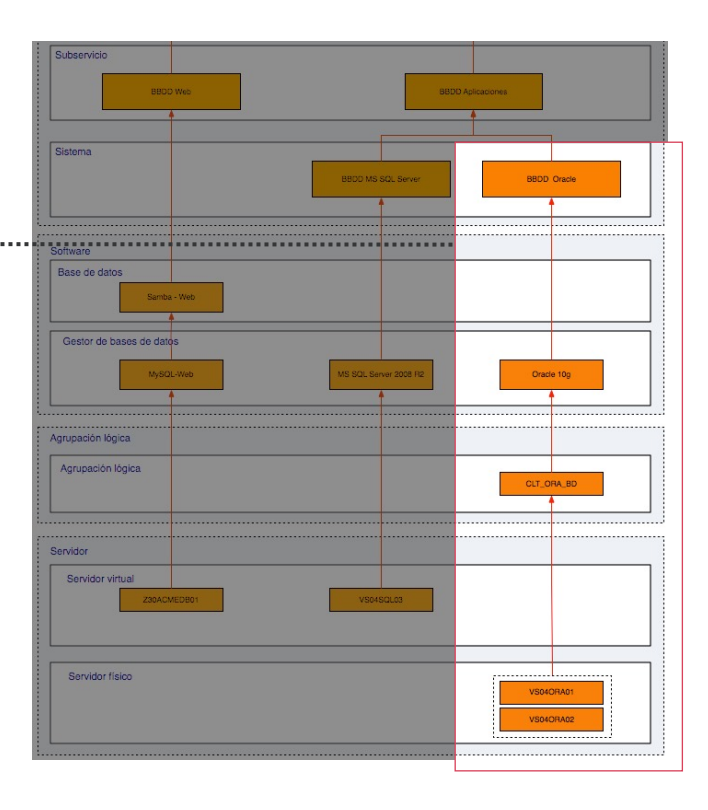

- Tanto los servidores físicos, como virtuales se modelarán dentro del nodo "Servidores e infraestructura" sin tener en cuenta su tipo
- En el nodo "Dependencias" se arrastrarán todos aquellos servicios que impactan, en mayor o menor forma, al servicio modelado
- Sólo serán modelados los Servicios TI y los Subservicios TI identificados en los diagramas de servicios

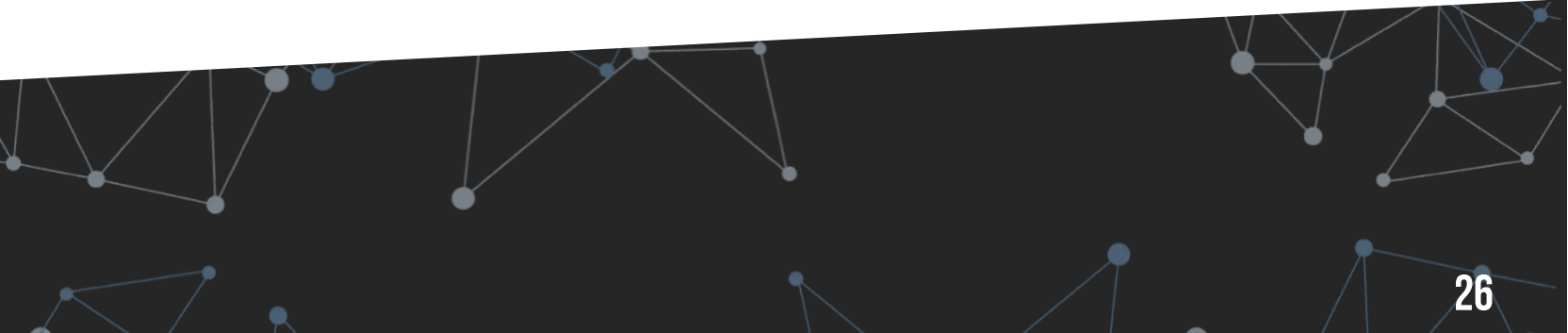

## **REGLAS DE PROPAGACIÓN DE LA CRITICIDAD**

Tanto para la disponibilidad como para la capacidad y service desk, cada nodo padre puede tener una regla diferente de propagación de la criticidad.

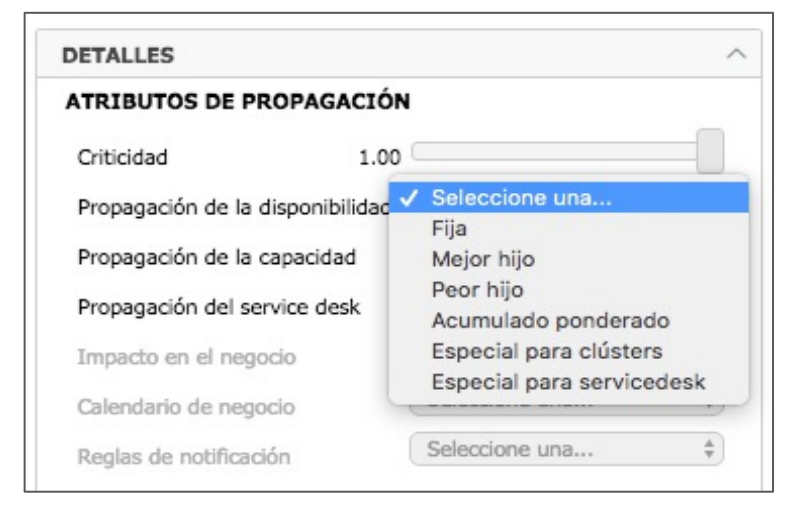

| PROPAGACIÓ<br>N              | EJEMPLOS                                                                 |
|------------------------------|--------------------------------------------------------------------------|
| Fija                         | Mantenimientos o intervenciones<br>puntuales                             |
| Peor hijo                    | Clúster activo-activo                                                    |
| Mejor hijo                   | Clúster activo-pasivo                                                    |
| Acumulativo<br>ponderado     | Cualquier nodo cuyos elementos<br>hijo tengan diferentes<br>criticidades |
| Especial para<br>servicedesk | Nodo cuyos elementos hijo sean<br>indicadores de service desk            |

### **REGLAS DE PROPAGACIÓN ESTÁNDAR**

• Fija: propaga un valor fijo, sin importar sus componentes hijo

E Sixed

• Mejor hijo: propaga el valor del hijo con mejor estado

| O B | est child |
|-----|-----------|
| 0   | Child 1   |
| (   | Child 2   |
| 6   | Child 3   |

• Peor hijo: propaga el valor del hijo con peor estado

| - | Worst child |
|---|-------------|
|   | Child 1     |
|   | Child 2     |
|   | Child 3     |

- Acumulativo ponderado: propaga el acumulado de valores ponderados de las sondas
  - Custom Child 1
- Especial para clústeres: permite ponderar un conjunto de elementos hijos en porcentajes de critial, warning y ok.
- Especial para servicedesk: permite propagar el valor medio de un conjunto de elmentos hijo

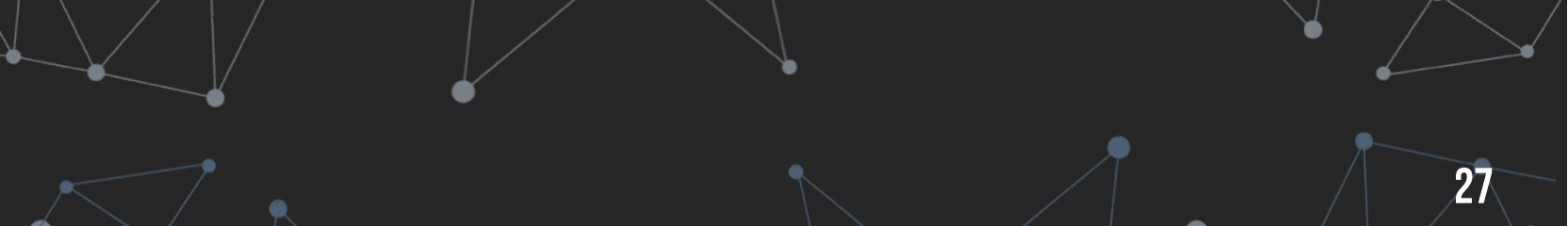

## **CONFIGURACIÓN DE MONITORES (I)**

| Tipo valor           | Por defecto 🗘                  |  |
|----------------------|--------------------------------|--|
| Criticidad 1.00      |                                |  |
| Herramienta origen   | Nagios local                   |  |
| ID Monitor           | 127.0.0.1+26                   |  |
| Max                  | 100                            |  |
| Min                  | 0                              |  |
| Warning              | 10                             |  |
| ок                   | 20                             |  |
| Positive             | Positive 🗘                     |  |
| Result               | /MB \((.*?)%/                  |  |
| Último valor         | DISK OK - free space: / 2959 N |  |
|                      | Disk ok - nee space. / 5000 P  |  |
| Última actualización | 2018-04-17 16:11:39            |  |

### **INFORMACIÓN DEL MONITOR**

De cada monitor, se muestra la siguiente información, por defecto:

- Herramienta origen: herramienta desde la que ha sido arrastrado el monitor
- ID Monitor: identificador único que da Obsidian al monitor

Además, tras forzar la ejecución de un cálculo del servicio, se muestra la información de los valores de origen:

- Último valor: valor del monitor obtenido de la fuente de información
- Última actualización: fecha y hora de la última vez que Obsidian ha recogido el valor del monitor

### **CRITICIDAD DE UN MONITOR**

La criticidad define en qué grado el valor de la sonda será propagado al servicio. De esta forma, un valor 0 no propagará ningún valor al servicio, mientras que un valor 1 propagará totalmente el valor.

Imaginemos que la sonda *Current Load* tiene un valor 0:

| Servidores e infraestructura                                   | 1.00 | CRITICIDAD | - |    |
|----------------------------------------------------------------|------|------------|---|----|
| Servidores e infraestructura     obsidian     Orrent Load [75] | 0.25 | CRITICIDAD |   |    |
| Servidores e infraestructura                                   | 0.00 | CRITICIDAD |   |    |
|                                                                |      |            |   |    |
|                                                                |      |            |   | 28 |

## **CONFIGURACIÓN DE MONITORES (II)**

| Tipo valor           | Por defecto \$                 |  |
|----------------------|--------------------------------|--|
| Criticidad           | 1.00                           |  |
| Herramienta origen   | Nagios local                   |  |
| ID Monitor           | 127.0.0.1+26                   |  |
| Max                  | 100                            |  |
| Min                  | 0                              |  |
| Warning              | 10                             |  |
| ок                   | 20                             |  |
| Positive             | Positive \$                    |  |
| Result               | /MB \((.*?)%/                  |  |
| Último valor         | DISK OK - free space: / 3868 N |  |
| Última actualización | 2018-04-17 16:11:39            |  |

### **UMBRALES**

En función del rango de posibles valores que un monitor puede propagar, se pueden definir umbrales que permitan identificar las áreas de criticidad, warning y ok:

- Max: valor máximo esperado que tendrá el monitor
- Min: valor mínimo esperado que tendrá el monitor
- Warning: valor a partir del cual el monitor estará en el área warning (valores menores estarán en área crítica)
- OK: valor a partir del cual el monitor estará en el área de valores óptimos.
- Positive: el monitor será positivo si podemos asegurar que cuanto mayor se su valor, mejor para el servicio.

### **BLOQUEO DE MONITORES**

Independientemente de si los atributos de un monitor han sido configurados, podríamos necesitar que, durante un tiempo, el valor del monitor no se tenga en cuenta en el cálculo del nivel de servicio: falta de conectividad con el cliente de monitorización, intervención o mantenimiento en un elemento, revisión de la sonda, etc.

En este caso, al hacer doble clic sobre el icono del monitor, se deshabilita no teniéndose en cuenta su valor en sucesivos cálculos del nivel de servicio. La sonda puede volver a restablecerse haciendo nuevamente doble clic en su icono

# Aplicaciones Aplicaciones Obsidian Console Obsidian Access to console@OBS [100]

Al hacer doble clic sobre el icono, se habilita/deshabilita el monitor.

# DEFINICIÓN DE DASHBOARDS E INFORMES

BSID

0

## **PRINCIPALES INDICADORES POR SERVICIO**

Para cada servicio, se proporciona el cálculo en tiempo real de los indicadores agregados más significativos:

- Disponibilidad del servicio
- Capacidad del servicio
- Calidad de la atención a los usuarios (service desk)
- Y, como cálculo sobre las anteriores, cuantificación numérica del nivel de servicio.

Para cada indicador se muestran cuatro valores:

- Valor en tiempo real y zona a la que corresponde
- Valor medio diario
- Línea de tendencia
  - Últimos 12 valores mensuales
  - Últimos 30 valores diarios
  - Últimos 24 valores horarios

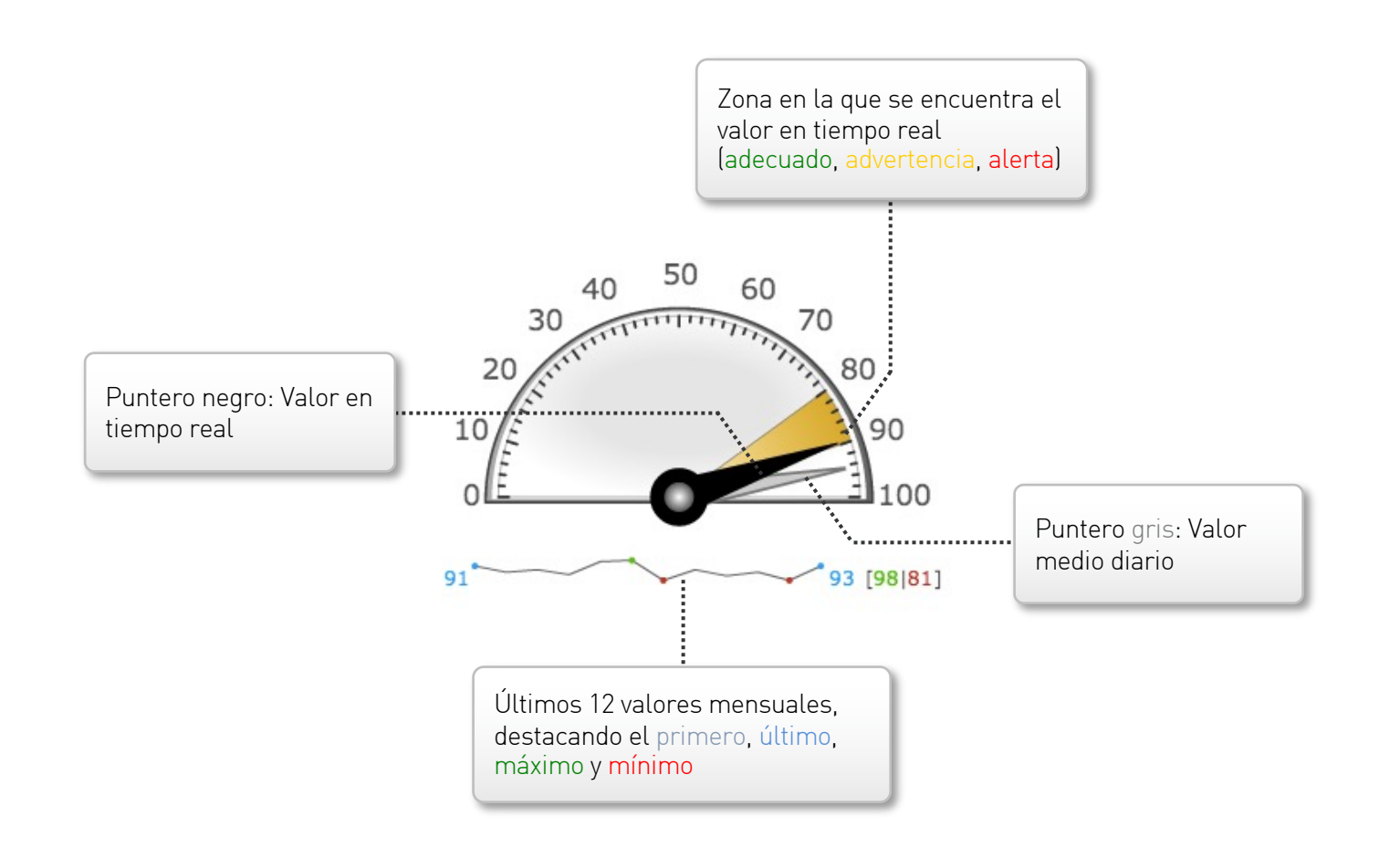

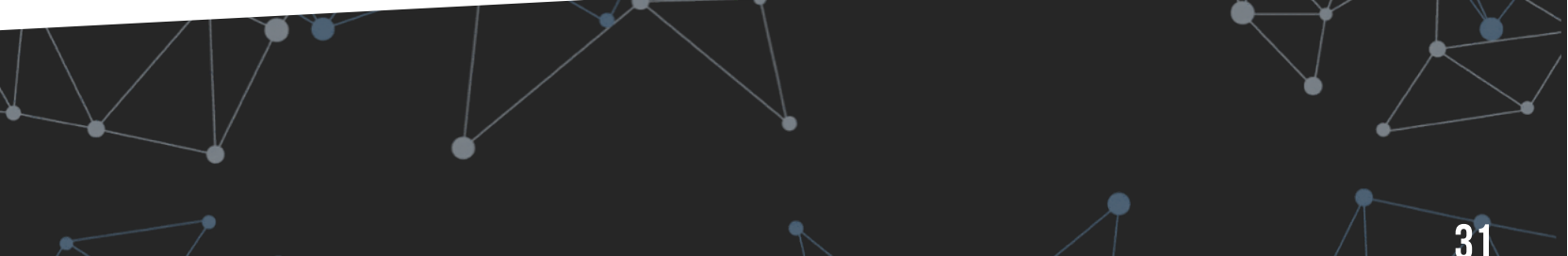

## **PRINCIPALES INDICADORES POR SERVICIO**

Para cada servicio, se proporciona el cálculo en tiempo real de los indicadores agregados más significativos:

- Disponibilidad del servicio
- Capacidad del servicio
- Calidad de la atención a los usuarios (service desk)
- Y, como cálculo sobre las anteriores, cuantificación numérica del nivel de servicio.

Para cada indicador se muestran cuatro valores:

- Valor en tiempo real y zona a la que corresponde
- Valor medio diario
- Línea de tendencia
  - Últimos 12 valores mensuales
  - Últimos 30 valores diarios
  - Últimos 24 valores horarios

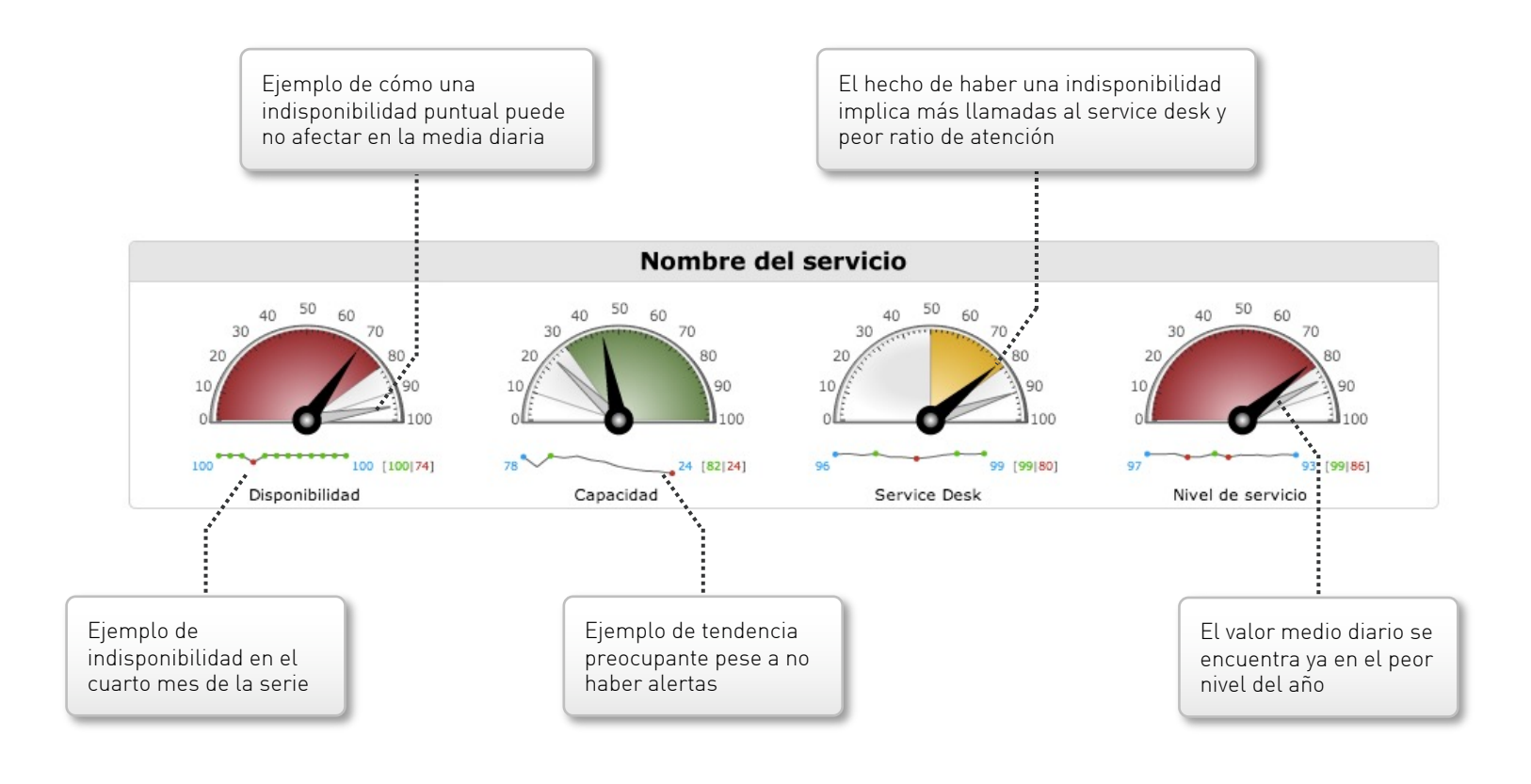

# $\begin{array}{l} \text{CORRESPONDENCIA MODELADO} \rightarrow \text{INDICADORES} \\ \text{EN DASHBOARDS} \end{array}$

Los valores calculados en el árbol de modelado a nivel de nodo raíz, son los que corresponden a los indicadores agregados a nivel de servicio.

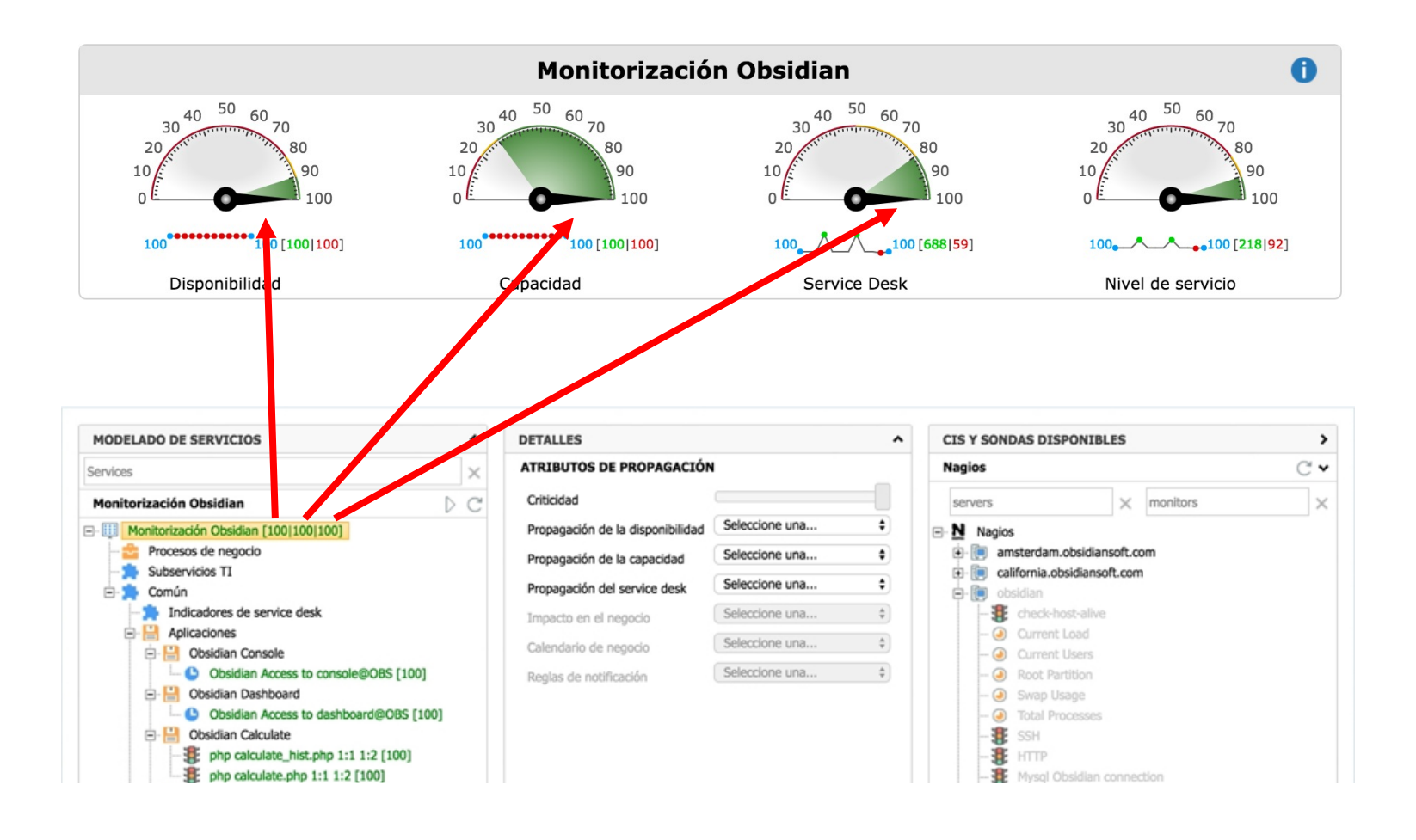

## **DEFINICIÓN DE DASHBOARDS**

Es posible crear tantos dashboards como se desee. Cada uno de ellos está accesible pasando su nombre como parámetro:

http://.../obsidian/dashboard/?view=operational

La configuración predeterminada incluye los siguientes dashboards:

Dashboard operativo

Dashboard táctico

Dashboard estratégico

Dashboard específico para un servicio

Dashboard específico para gestión de la capacidad

También se puede acceder a los dashboards mediante accesos directos en el menú principal.

### **ACCESOS DIRECTOS A LOS DASHBOARDS**

Los dashboards también están disponibles en un menú una vez configurado el setup avanzado.

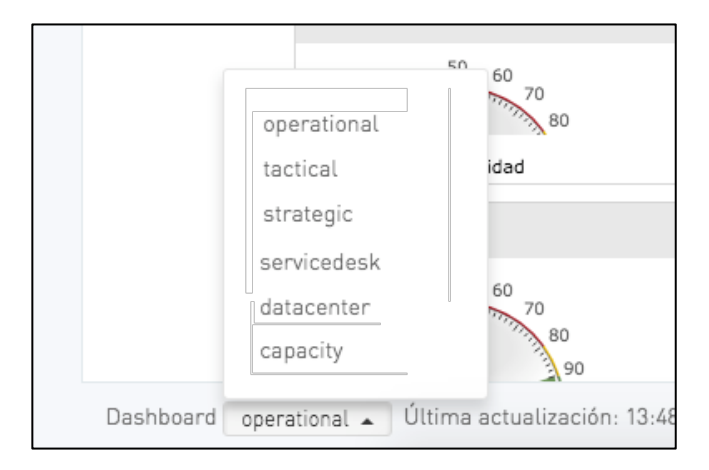

| AccederOAccederOAccederOOBSIDIAN MOBILE<br>Dashboard para smartphones (iOS, Android,<br>etc.DASHBOARD DE CAPACIDAD<br>Dashboard de indicadores del proceso de<br>gestión de capacidadINFORMES<br>Deneración automática de informes de<br>provisión de serviciosAccederOAccederOAccederInformes de<br>gestión de capacidadMaccederOAccederOAccederInformes de<br>gestión de capacidadMaccederOAccederOAccederInformes de<br>gestión de capacidadMaccederOAccederOAccederInformes<br>de serviciosMaccederOSETUP<br>Asistente de configuración generalInformes históricos de servicios y<br>de sondasAccederOAccederAccederInformes<br>de sondasAccederOAccederOInformes<br>de sondasAccederOAccederOInformes<br>de sondasAccederOAccederOInformes<br>de sondasAccederOAccederOInformes<br>de sondasAccederOAccederOInformes<br>de sondasAccederOAccederOInformes<br>de sondasAccederOAccederOInformes<br>de sondasAccederOAccederOInformes<br>de sondasAccederOAccederOInformes<br>de sondasAccederOAccederOInformes<br>de sondasAccederO                                                                                                    | DASHBOARD ESTRATÉGICO<br>Dashboard de indicadores para la dirección          |         | DASHBOARD TÁCTICO<br>Dashboard de indicadores para responsables<br>de servicio            |         | DASHBOARD OPERATIVO<br>Dashboard de indicadores para técnicos         | 9       |
|----------------------------------------------------------------------------------------------------|------------------------------------------------------------------------------|---------|-------------------------------------------------------------------------------------------|---------|-----------------------------------------------------------------------|---------|
| Acceder       O       Acceder       O         Image: Consola de modelado de servicios ISO 20000       Image: Consola de modelado de servicios ISO 20000       Image: Consola de modelado ISO 20000       Image: Consola de modelado ISO 20000       Image: Consola de modelado ISO | INFORMES     Generación automática de informes de     provisión de servicios | Acceder | DASHBOARD DE CAPACIDAD<br>Dashboard de indicadores del proceso de<br>gestión de capacidad | Acceder | OBSIDIAN MOBILE<br>Dashboard para smartphones (iOS, Android,<br>etc.) | Acceder |
| Acceder     Acceder     Acceder     Acceder     Acceder                                                                                                    | ●<br>HISTÓRICO                                                               | Acceder | <b>○</b><br>SETUP                                                                         | Acceder | CONSOLA OBSIDIAN                                                      | Acceder |
|                                                                                                    | Corrección de valores históricos de servicios y<br>de sondas                 | Acceder | Asistente de configuración general                                                        | Acceder | Consola de modelado de servicios ISO 20000                            | Acceder |
|                                                                                                    | Obsidian 1.18 ©2017 Obsidian                                                 |         |                                                                                           |         |                                                                       |         |

## **ESTRUCTURA DE LOS DASHBOARDS ESTÁNDAR**

En este apartado se mostrará el diseño predeterminado de los dashboards principales de Obsidian:

- Un dashboard se organiza en vistas
- Una vista en secciones (filas)
- Y una sección en elementos

Esta es la definición de vistas de los dashboards estándar:

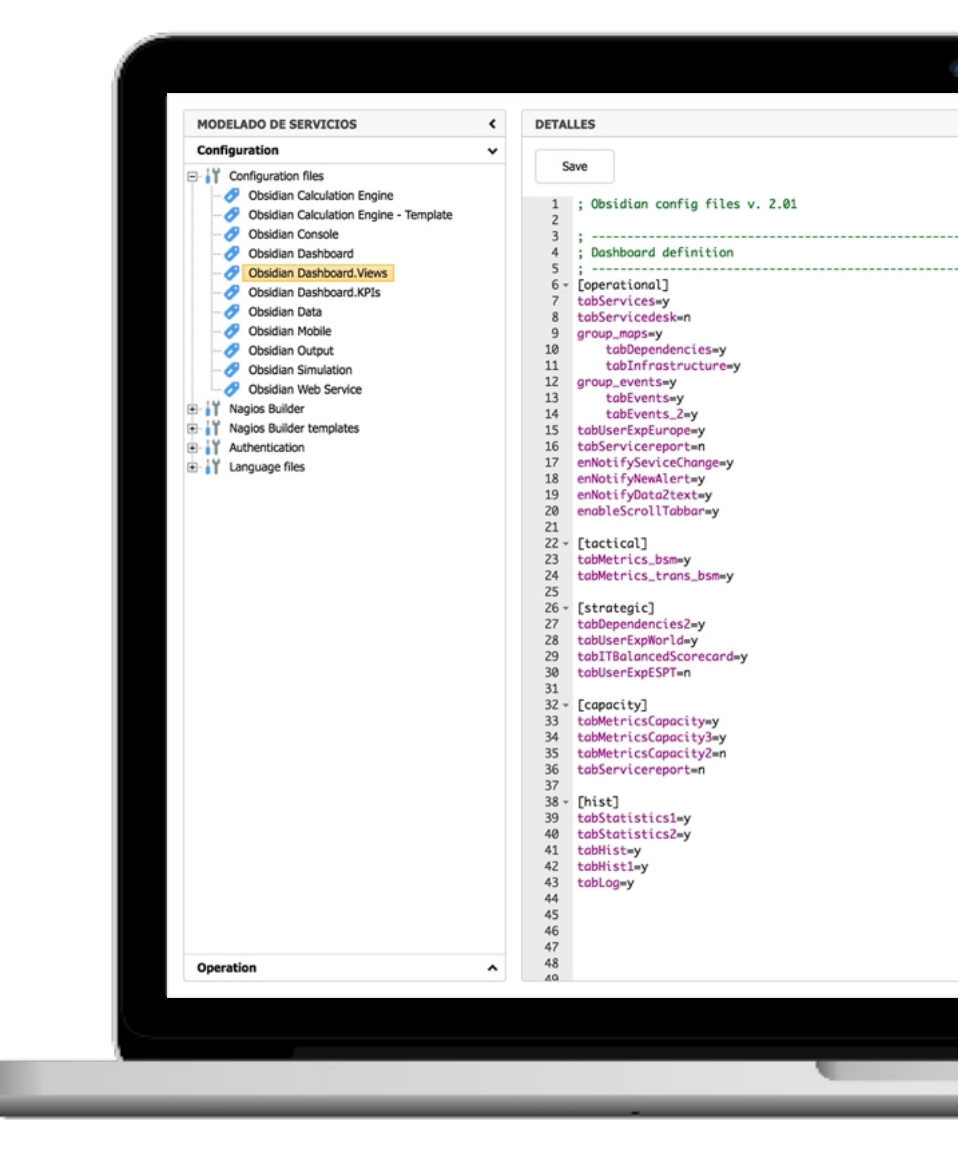

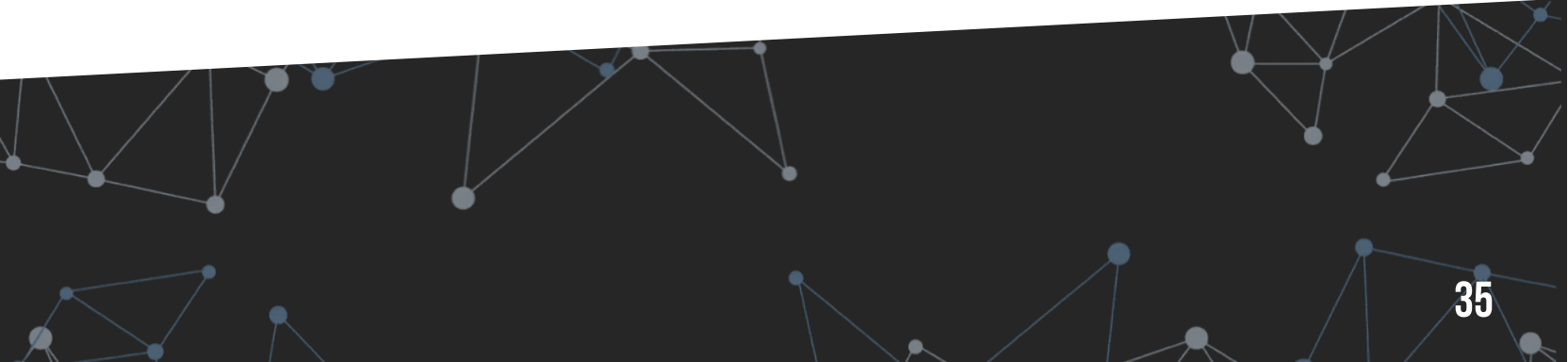

### 4. DEFINICIÓN DE DASHBOARDS E INFORMES

Cada dashboard puede tener el número de vistas que se desee.

Cada vista se organiza en una retícula 4x3 (sin scroll) o 4xX (con scroll).

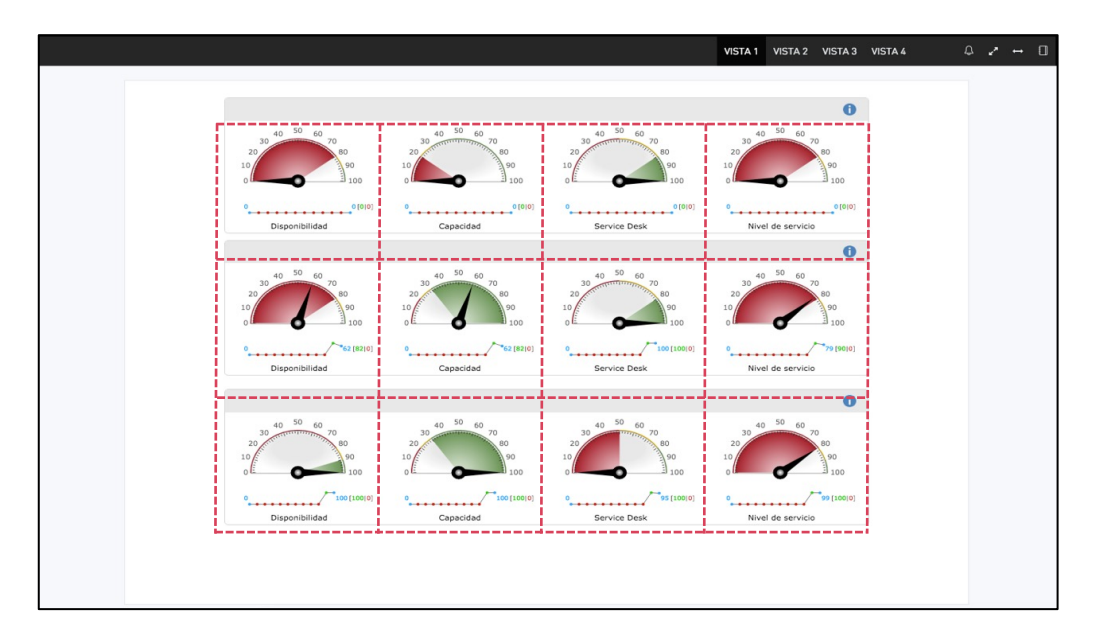

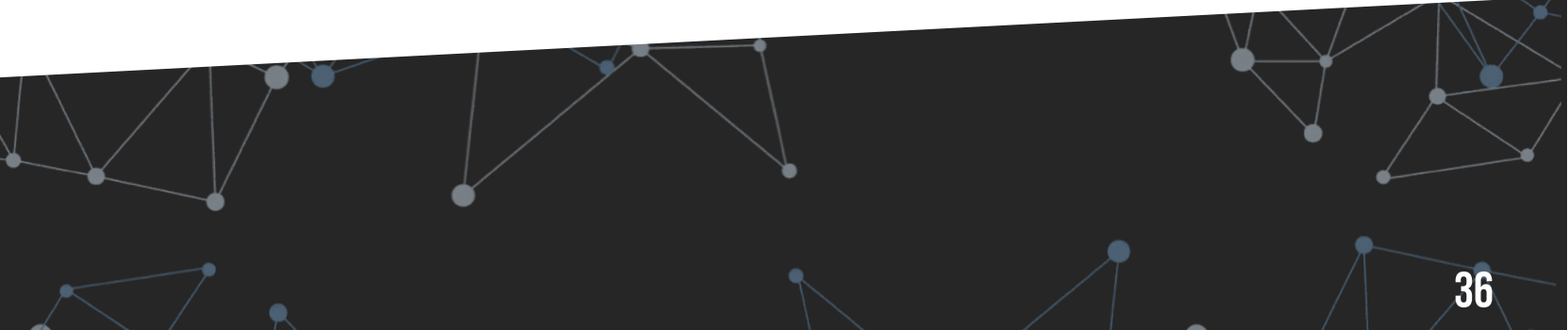

### 4. DEFINICIÓN DE DASHBOARDS E INFORMES

## **DEFINICIÓN DE VISTAS · TIPOS DE ELEMENTOS**

Aunque la retícula utiliza 4 elementos por fila, es posible también ubicar 1, 2 o 3 elementos.

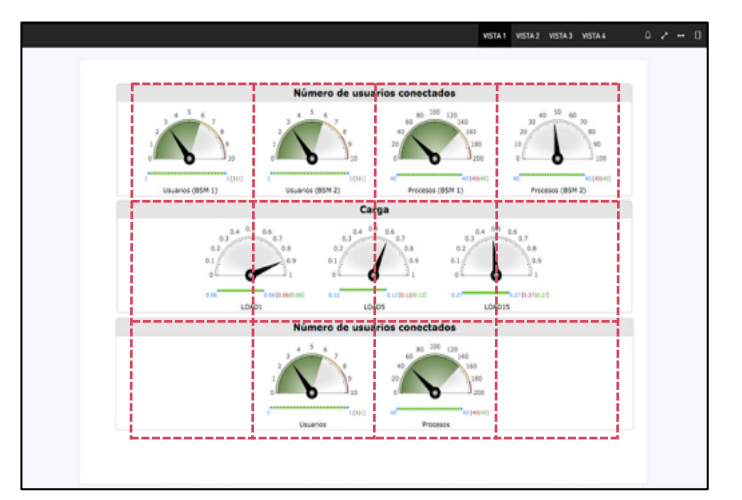

Existen diferentes tipos de elementos que se pueden utilizar para representar los indicadores.

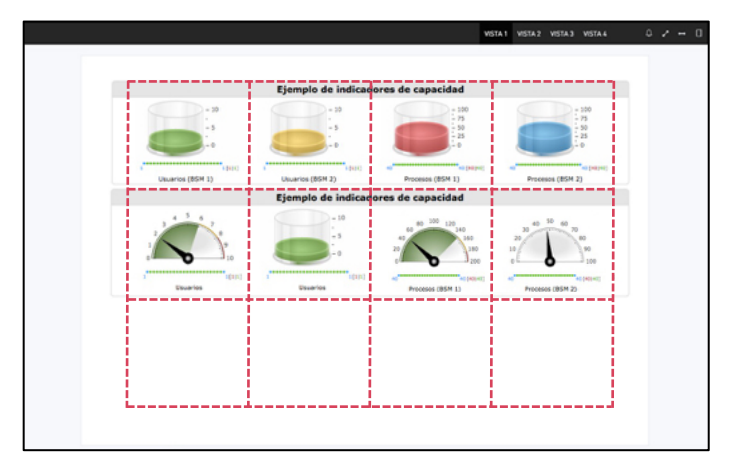

Las mismas métricas e indicadores pueden visualizarse de múltiples formas. En la figura adjunta, los datos mostrados en las tres filas son los mismos.

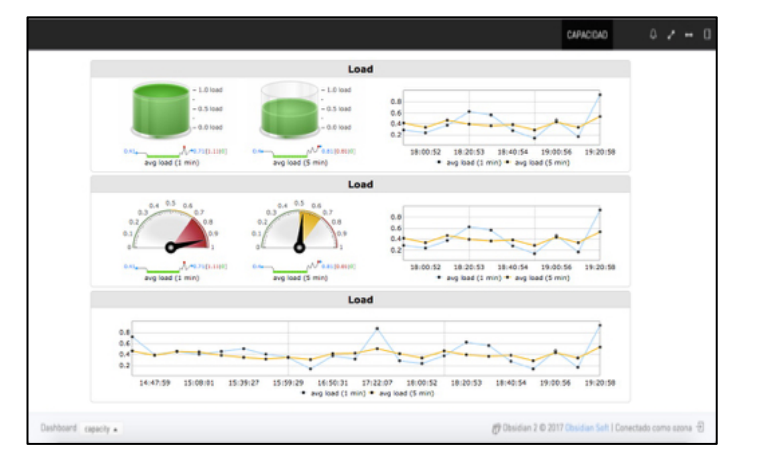

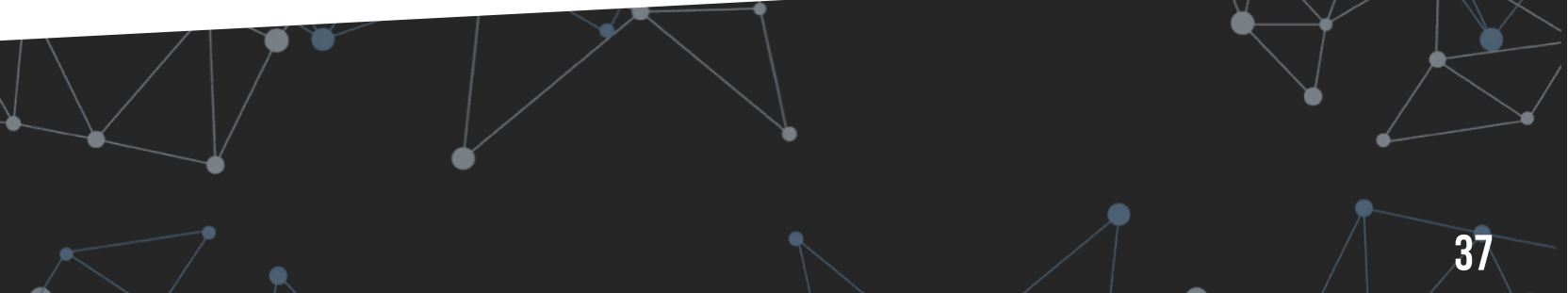

## **DEFINICIÓN DE VISTAS · PATRONES**

Filas de 0, 1 o 2 métricas + gráfica de evolución (actualización automática cada X minutos)

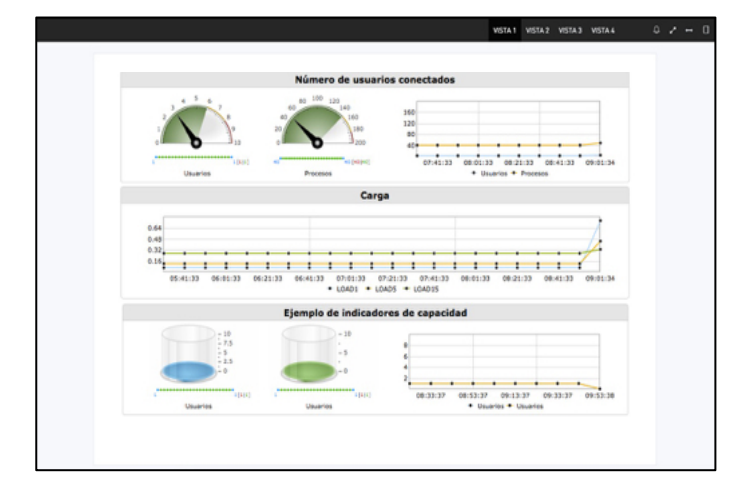

Combinación de una fila de Indicadores de servicio + filas de métricas específicas del servicio

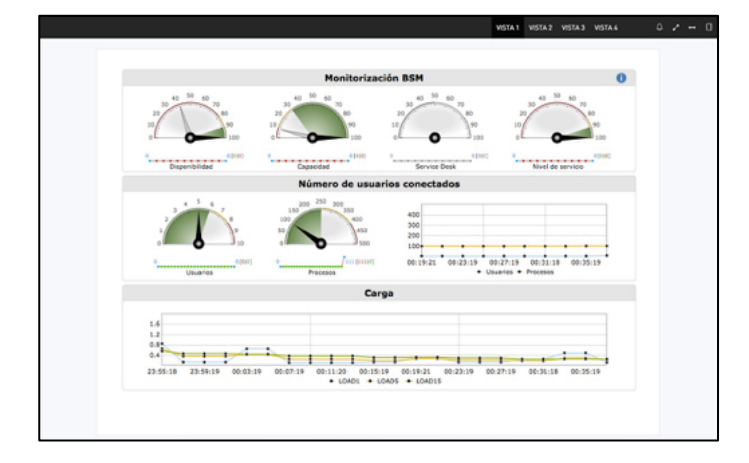

Una misma métrica puede proporcionar varios valores y el valor máximo de referencia

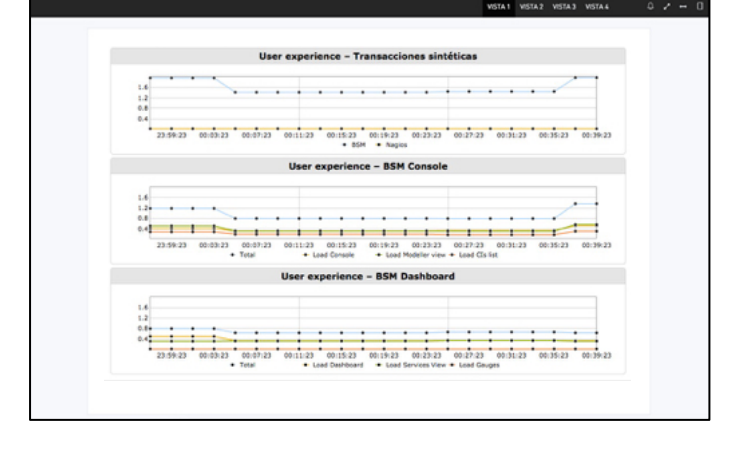

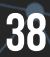

## FORMAS EQUIVALENTES DE DEFINIR Las mismas métricas

Las tres filas de la figura adjunta representan los mismos datos, con elementos de visualización diferentes.

No se han definido umbrales para los indicadores.

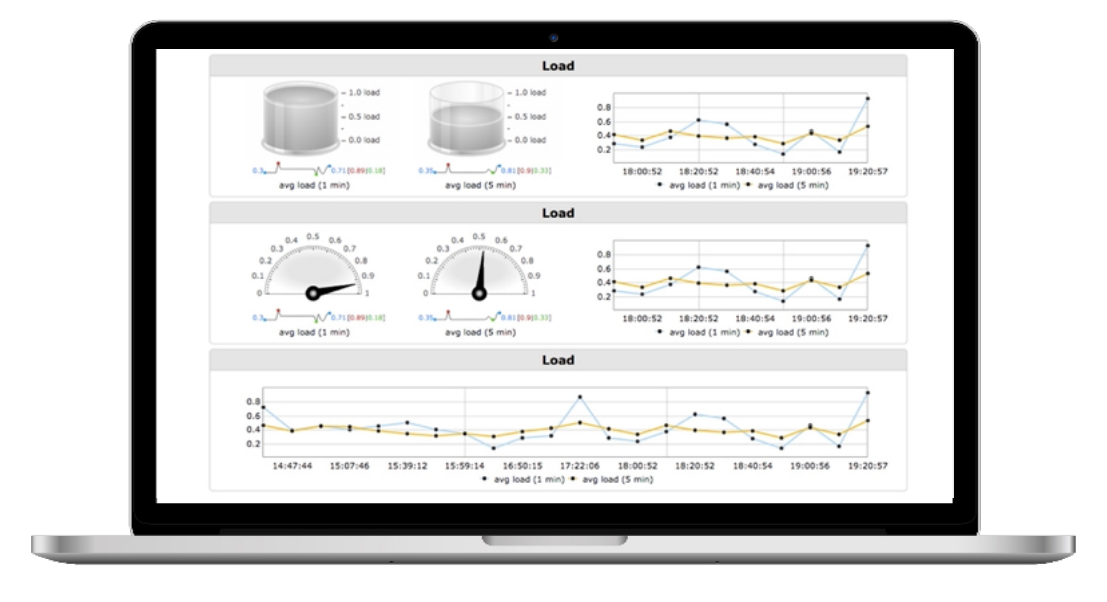

Los mismos datos pero con definición de umbrales.

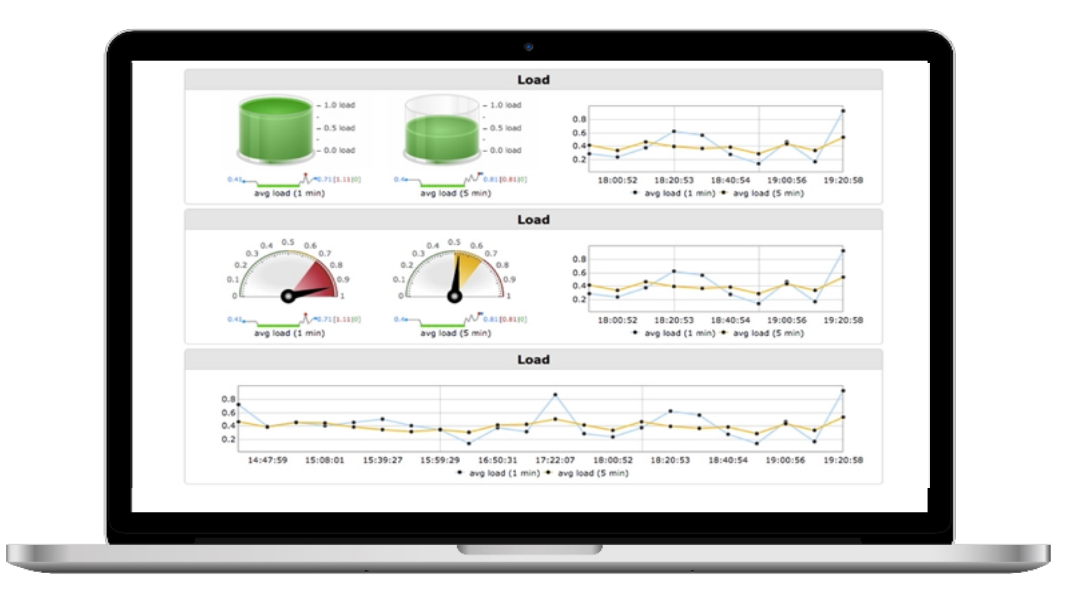

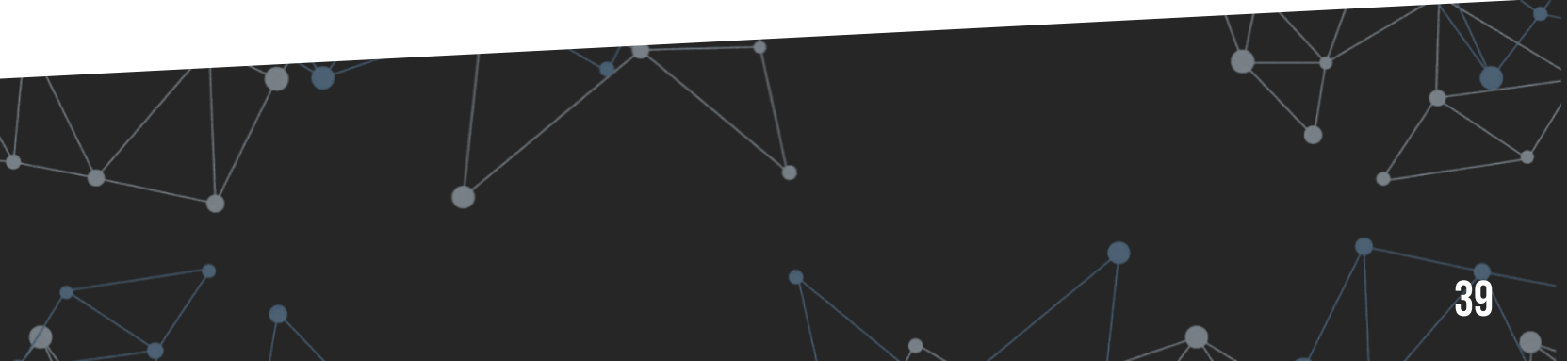

## **INFORMES · TIPOS DE INFORMES**

Existen dos tipos de informes:

- Informes de servicios
- informes de métricas

### **INFORMES DE SERVICIOS**

Informes que muestran datos agregados a nivel de servicio.

Esos datos se pueden mostrar como:

- Gráficas de evolución diaria y mensual
- Texto generado de forma automática con las funcionalidades data2text
- Tablas de valores estadísticos:
  - Valores de cumplimiento mensual de disponibilidad, capacidad, service desk y nivel de servicio
  - Nº de caídas e incumplimiento acumulado
  - MTTF, MTBF y MTTR del servicio

### **INFORMES DE MÉTRICAS**

Informes que muestran datos de evolución diaria y mensual de sondas utilizadas en el modelado de servicios.

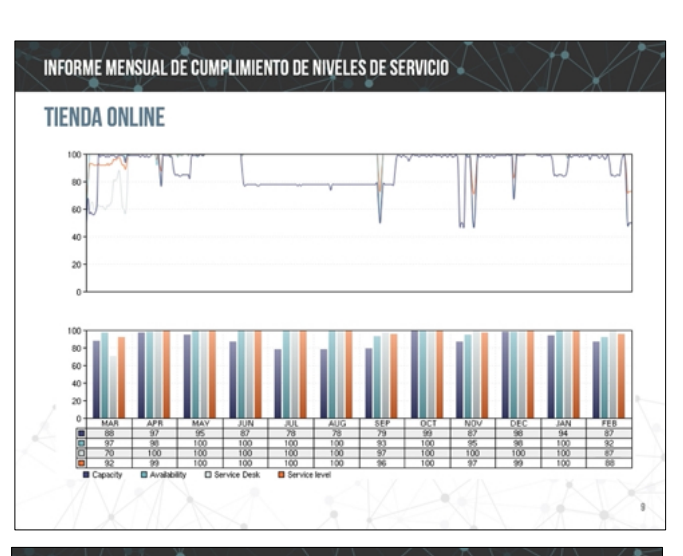

#### INFORME MENSUAL DE CUMPLIMIENTO DE NIVELES DE SERVICIO

#### TIENDA ONLINE

- Durante el último mes el nivel de disponibilidad se ha mantenido dentro de los niveles comprometidos en el SLA. Sin embargo, ha habido una gran fluctuación en los valores en comparación con el mes anterior. Si lo comparamos con los demás servicios, este tiene una variabilidad mayor.
- Destaca el periodo con indisponibilidad parcial que va del día 25 al 28 provocada por una indisponibilidad en el servicio de bases de datos del cual depende este servicio.
- Además, el nivel de capacidad se ha mantenido dentro de los niveles comprometidos en el SLA, aunque con valores inestables. Ha empeorado el valor medio obtenido durante los 2 meses anteriores.
- Durante el mes de febrero, no se ha cumplido el objetivo de ejecución de peticiones de prioridad media ni el objetivo de resolución de las incidencias de prioridad media.
- Para terminar, el nivel de servicio se ha mantenido en un nivel correcto. Cabe únicamente destacar la caída de los días 25 al 28 provocada por una caída en el nivel de disponibilidad.

#### INFORME DE PROVISIÓN DE SERVICIOS

|                   | JUL | AGO | SEP | OCT | NOV | DIC | ENE | FEB | MAR | ABR | MAY | JUN |
|-------------------|-----|-----|-----|-----|-----|-----|-----|-----|-----|-----|-----|-----|
| Disponibilidad    | 100 | 100 | 100 | 100 | 100 | 100 | 100 | 100 | 100 | 100 | 100 | 100 |
| Capacidad         | 100 | 100 | 100 | 100 | 100 | 100 | 100 | 100 | 100 | 100 | 100 | 100 |
| Service desk      | 100 | 100 | 100 | 100 | 100 | 100 | 100 | 100 | 100 | 100 | 100 | 100 |
| Nivel de servicio |     |     |     |     |     |     |     |     |     |     |     |     |
|                   | JUL | AGO | SEP | OCT | NOV | DIC | ENE | FEB | MAR | ABR | MAY | JUN |
| Nº caídas         | 0   | 0   | 0   | 0   | 0   | 0   | 0   | 0   | 0   | 0   | 0   | 0   |
| Incumplimiento    | 0   | 0   | 0   | 0   | 0   | 0   | 0   | 0   | 0   | 0   | 0   | 0   |
| MTTF              | 0   | 0   | 0   | 0   | 0   | 0   | 0   | 0   | 0   | 0   | 0   | 0   |
| MTBF              | 0   | 0   | 0   | 0   | 0   | 0   | 0   | 0   | 0   | 0   | 0   | 0   |
|                   | 0   | 0   | 0   | 0   | 0   | 0   | 0   | 0   | 0   | 0   | 0   | 0   |

## **INFORMES · GENERACIÓN DE INFORMES**

La generación de informes permite descargar cualquier informe definido en múltiples idiomas para el último mes finalizado (predeterminado), el mes en curso o cualquier mes anterior.

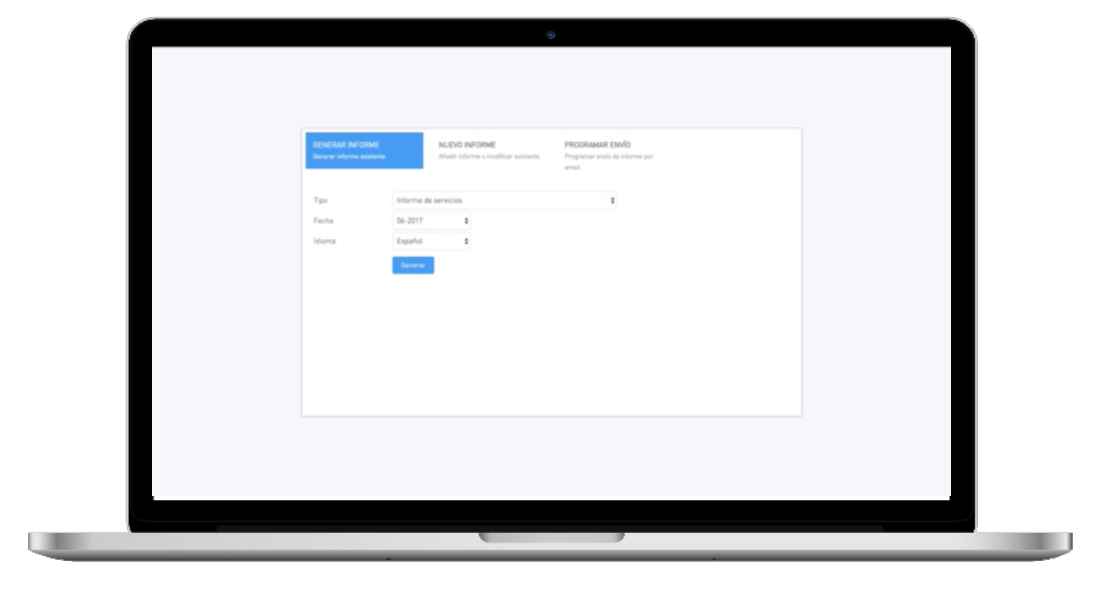

El apartado de gestión de informes permite definir nuevos informes o modificar los informes existentes.

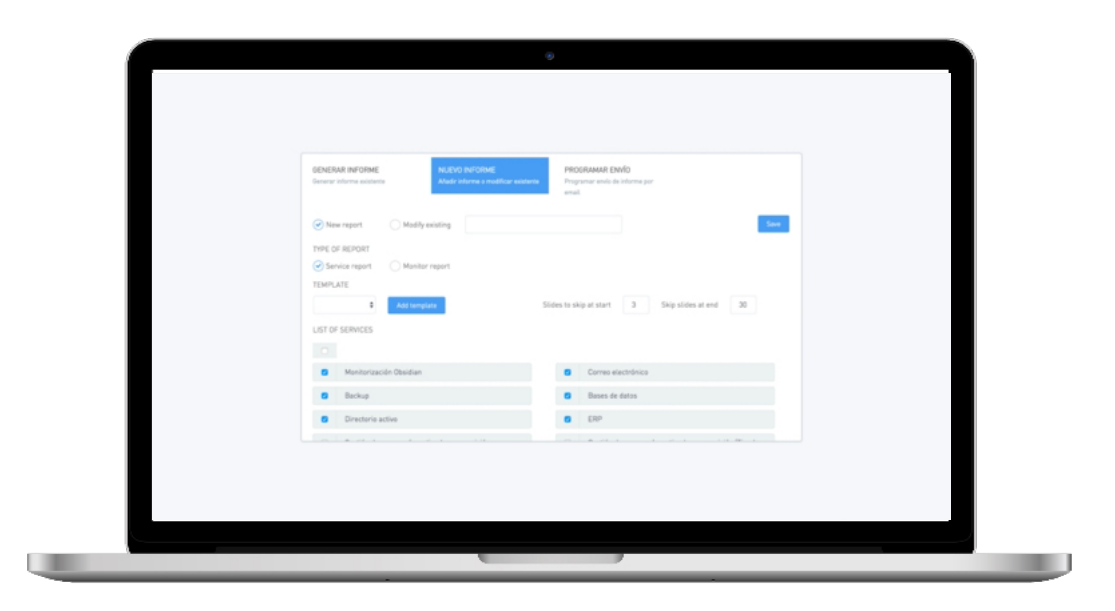

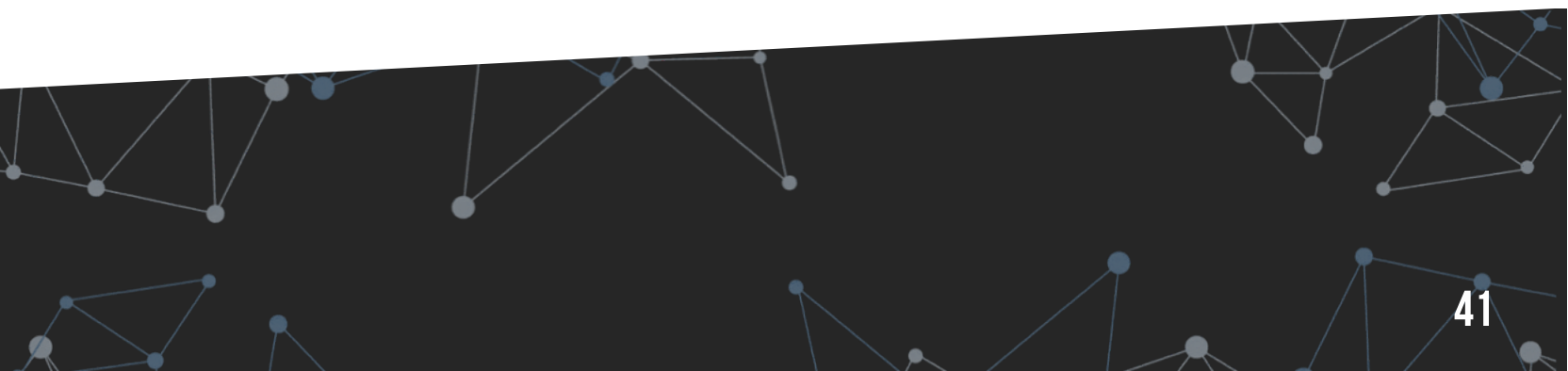

## **INFORMES · DEFINICIÓN DE INFORMES DE SERVICIOS**

Los informes de servicios muestran dos páginas por servicio en las que es posible incluir:

- Gráficas de evolución diaria y mensual
- Tablas estadísticas mensuales y anuales
- Interpretación automática data2text

Además, pueden tener varias páginas estáticas al inicio o el fin del informe, con información adicional para el informe. Estas páginas estáticas pueden incluir también códigos de sustitución.

### **DEFINICIÓN DE NUEVOS INFORMES**

Para la definición de un nuevo cualquier informe, es necesario indicar:

- Plantilla a utilizar para el informe
- Si se trata de un informe a nivel de servicios o a nivel de métricas
- Cuántos slides se han de ignorar al inicio del informe (cabecera) y al final.
- Qué servicios se van a incluir en el informe

| GENERAR INFORME<br>Generar informe existente | NUEVC<br>Añadir i | INFORME<br>Iforme o modificar existente |        | PROGRAMAR EN<br>Programar envío de<br>email | VÍO<br>informe por |                    |        |      |
|----------------------------------------------|-------------------|-----------------------------------------|--------|---------------------------------------------|--------------------|--------------------|--------|------|
| ✓ New report                                 | Modify existing   | Nombre del informe                      |        |                                             |                    |                    |        | Save |
| TYPE OF REPORT                               |                   |                                         |        |                                             |                    |                    |        |      |
| Service report                               | O Monitor report  |                                         |        |                                             |                    |                    |        |      |
| TEMPLATE                                     |                   |                                         |        |                                             |                    |                    |        |      |
| report.pptx                                  | Add template      |                                         | Slides | to skip at start                            | 3                  | Skip slides at end | 30     |      |
| LIST OF SERVICES                             |                   |                                         |        |                                             |                    |                    |        |      |
|                                              |                   |                                         |        |                                             |                    |                    |        |      |
| Monitorizació                                | in Obsidian       |                                         |        | Correo ele                                  | ectrónico          |                    |        |      |
| Sackup                                       |                   |                                         |        | ✓ Bases de                                  | datos              |                    |        |      |
| <ul> <li>Directorio ac</li> </ul>            | tivo              |                                         |        | ERP                                         |                    |                    |        |      |
|                                              | ×                 |                                         |        |                                             | ,                  |                    | ., 1 1 |      |

## **INFORMES · CÓDIGOS DE SUSTITUCIÓN**

En las plantillas de informe, pueden utilizarse códigos de sustitución como [obsidian.\_\_\_maintitle].

Esas cadenas pueden definirse desde la consola de modelado y serán sustituidas en los informes.

| MODELADO DE SERVICIOS                                                                                                    | < | DETALLES                                                                                       |  |  |  |  |  |  |
|----------------------------------------------------------------------------------------------------|---|------------------------------------------------------------------------------------------------|--|--|--|--|--|--|
| Configuration                                                                                                    | ~ |                                                                                                |  |  |  |  |  |  |
| if Configuration files     if Nagios Builder     if Nagios Builder templates     if Authentication     if Authentication     if Authentication     if Calculate     Ø Console     Ø Dashboard     Ø Output |   | Save<br>1 k?php<br>3 \$report_section1 = "Informe mensual de provisión de servicios"<br>4 5 7> |  |  |  |  |  |  |

### CÓDIGOS DE SUSTITUCIÓN PREDEFINIDOS

Existen una serie de códigos predefinidos:

- [title] para el nombre del servicio
- [now;frm='dd-mm-yyyy'] para mostrar la fecha actual. En el parámetro se indica el formato en el que se quiere mostrar

### CÓDIGOS DE SUSTITUCIÓN DATA2TEXT

• [data2text\_summary] para el resumen completo de data2text.

También están disponibles como textos individuales:

- [data2text\_availability]
- [data2text\_capacity]
- [data2text\_servicedesk]
- [data2text\_servicelevel]

### CÓDIGOS DE SUSTITUCIÓN DE ESTADÍSTICAS

- [table\_month] para la tabla de estadísticas del servicio del último mes
- [table\_year] para la tabla de valores mensuales de los últimos doce meses

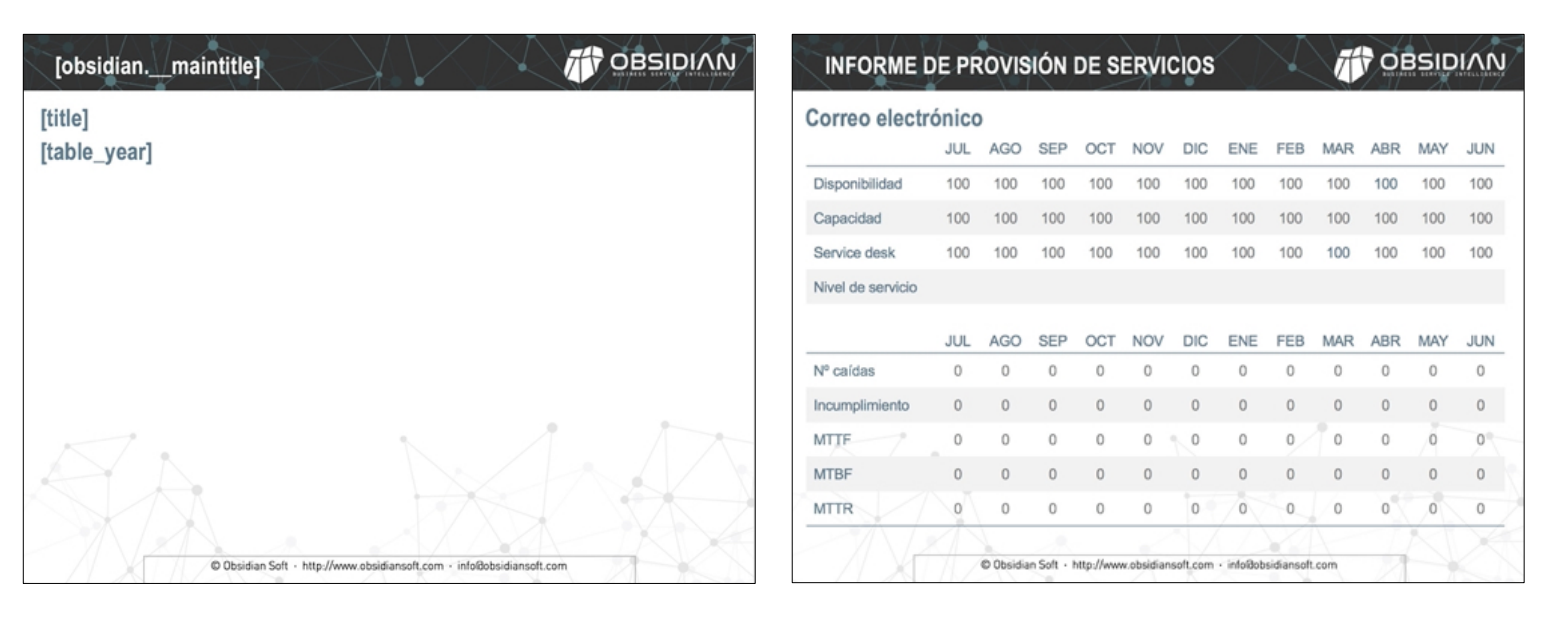

Ejemplo de códigos de sustitución utilizados en un informe

# CONFIGURACIÓN Y Administración

BSI

N

 $\mathbf{b}$ 

### **5. CONFIGURACIÓN Y ADMINISTRACIÓN**

## **MANUAL DE REFERENCIA**

La documentación técnica de Obsidian incluye un completo manual de referencia, how-tos para las acciones más habituales y la documentación de la API REST.

### **MANUAL DE REFERENCIA**

| D 2016 Obsid                                                                                                    | fian Soft                                                                                                    |                                                                                                    |
|----------------------------------------------------------------------------------------------------|----------------------------------------------------------------------------------------------------|----------------------------------------------------------------------------------------------------|
| 1 Do                                                                                                    | chhoarde Cattinge D                                                                                                    | aforance                                                                                                    |
| I. Da                                                                                                    | shboards Settings R                                                                                                    | elefence                                                                                                    |
| This page do                                                                                                    | cuments Obsidian configuration settings. They ca                                                                                                    | an be set in /opt/ozona/Obsidian/config/dashboard.views.ini.                                                                                                    |
|                                                                                                    | Editing configuration files                                                                                                    |                                                                                                    |
|                                                                                                    | Configuration files, once edited, won't be repl<br>However, some new features may require the                                                                                                    | laced when updating the Obsidian RPMs to preserve customer's customizations.<br>modification of the configuration files.                                                                                                    |
|                                                                                                    | <ul> <li>Newest versions will be saved in /opt/or</li> </ul>                                                                                                    | zona/Obsidian/config/ with the extension .rpmnew and they can be checked for reference                                                                                                    |
| 0                                                                                                    | <ul> <li>Configuration files are available from the Dashboard.Views.</li> </ul>                                                                                                    | he Obsidian Console selecting Configuration + Configuration Files + Obsidian                                                                                                    |
|                                                                                                    | After editing a configuration file, it can                                                                                                    | be saved by clicking:                                                                                                    |
|                                                                                                    | <ul> <li>the [Save] button over the editor</li> </ul>                                                                                                    | r                                                                                                    |
|                                                                                                    | Ctrl - S [Windows]                                                                                                    |                                                                                                    |
|                                                                                                    | <ul> <li># + 5 [Mac]</li> </ul>                                                                                                    |                                                                                                    |
| abs may be                                                                                                    | Each tab has to be defined in the same config<br>grouped. Groups also have to be defined in the s                                                                                                    | (file, The parser will check if every referenced tab is properly defined.<br>ame config file, The parse will also check if every referenced group is properly defined.<br>(with [1] and may be a full line or part of a line. |
| [operation<br>tabService<br>tabService<br>; this is<br>group_maps<br>tabled<br>; this is<br>group_even<br>tablev<br>tablev<br>tabblev<br>tabblev<br>tabblev<br>tabblev<br>tabblev | al]<br>system<br>type<br>type<br>type<br>saturationery<br>saturationery<br>saturationery<br>saturationery<br>staty<br>thype<br>thype<br>thype<br>thype<br>thype<br>staty<br>thype<br>staty<br>thype<br>staty<br>thype<br>staty<br>thype<br>staty<br>staty<br>st |                                                                                                    |
| Group                                                                                                    | s are optional                                                                                                    |                                                                                                    |
| Mana                                                                                                    |                                                                                                    | Description                                                                                                    |
| reame                                                                                                    |                                                                                                    |                                                                                                    |

### DOCUMENTACIÓN DE LA API REST

|                                                                                                    | Disable data2text features for dependencies views that don't include information at the service level                                                                                                    |  |  |  |  |  |
|----------------------------------------------------------------------------------------------------|----------------------------------------------------------------------------------------------------|--|--|--|--|--|
| Required                                                                                                    | Optional                                                                                                    |  |  |  |  |  |
| /alid values                                                                                                    | y n                                                                                                    |  |  |  |  |  |
| Default                                                                                                    | 8                                                                                                    |  |  |  |  |  |
| ble 13. enableStateOk                                                                                                    |                                                                                                    |  |  |  |  |  |
| lescription                                                                                                    | Highlight elements which are in an OK state                                                                                                    |  |  |  |  |  |
| Required                                                                                                    | Optional                                                                                                    |  |  |  |  |  |
| /alid values                                                                                                    | y n                                                                                                    |  |  |  |  |  |
| Default                                                                                                    | 8                                                                                                    |  |  |  |  |  |
| ble 14. img                                                                                                    |                                                                                                    |  |  |  |  |  |
| lescription                                                                                                    | background image (PNG or SVG) for the dependencies map                                                                                                    |  |  |  |  |  |
| Required                                                                                                    | Mandatory                                                                                                    |  |  |  |  |  |
| /alid values                                                                                                    | a valid image filename in /opt/obsidian/bsm/dashboard/images                                                                                                    |  |  |  |  |  |
|                                                                                                    | none                                                                                                    |  |  |  |  |  |
| Default                                                                                                    | none                                                                                                    |  |  |  |  |  |
| ble 15. imgHD                                                                                                    | none)<br>background image (PND or SVD) for the dependencies map in FuBHD displays                                                                                                    |  |  |  |  |  |
| Default<br>ble 15. imgHD<br>lescription<br>Required                                                                                                    | Nonei<br>Reckground image (PNG or SVG) for the dependencies map in FuBHD displays<br>Mandatory                                                                                                    |  |  |  |  |  |
| Vefault                                                                                                    |                                                                                                    |  |  |  |  |  |
| ble 15. imgHD<br>escription<br>Required<br>/alid values<br>Default                                                                                                    |                                                                                                    |  |  |  |  |  |
| befault ble 15. imgHD ble 15. imgHD blescription blequired latid values ble16. monitorType ble 16. monitorType                                                                                                    | Background image IPND or SVD) for the dependencies map in FultHD displays           Mandatory           a valid image rilename in /opt/ubsidian/bsn/dashboard/images           meme                                                                                                    |  |  |  |  |  |
| befault befault befault bescription bequired lescription lescription befault ble 16. monitorType lescription                                                                                                    | Independencies           Independencies         map i PNB or SND for the dependencies map in FultHD displays           Mandatory         Mandatory           is valid         insege filename in /rpt/vbsidian/bsi/dsithboard/images           mme         Set what to show in the popup attached to an element in the dependencies view                                                                                                    |  |  |  |  |  |
| befault<br>de 15. imgHD<br>lescription<br>Required<br>Valid values<br>befault<br>de 16. monitorType<br>lescription<br>Required                                                                                                    | Instel           Image (PNG or SVG) for the dependencies map in FuBHD displays           Mandatory           is valid image (Tilename in /opt/ubsidian/bsn/dashboard/images)           mme           Set what to show in the popup attached to an element in the dependencies view           Mandatory                                                                                                    |  |  |  |  |  |
| befault<br>bio 15. impHD<br>beguined<br>ballar values<br>ballar values<br>bio 16. monitor Type<br>beguined<br>ballar values<br>ballar values                                                                                                    | Anne           background image IPND or SVD] for the dependencies map in FultHD displays           Mandatory           ia valid image filename in /opt/obsidian/bsn/dsiNboard/images           meme           Set what to show in the popup attached to an element in the dependencies view           Mandatory           (1 caralizability) [2 (capacity) ]3 (service desk)] (4 (verst of events) [5 (verst elements)]                                                                                                    |  |  |  |  |  |
| befault ble 15. impHD ble 35. impHD ble 30. impHD ble 30. impHD ble 30. impHD ble 30. impHDb ble 30. impHDb ble | Intering           Intering         Intering (PNG or SNG) for the dependencies map in FultPD displays           Mandatory         Intering a static state in /ropt/sbsidian/bss/dashboard/images           Intering         Intering           Set what to show in the populatached to an element in the dependencies view           Mandatory           Intering           Intering </td |  |  |  |  |  |
| befault<br>bite 15 impHO<br>begined<br>begined<br>bild values<br>befault<br>begined<br>befault<br>befault<br>bite 15, senice(D                                                                                                    | Integing           background image IPN0 or SV0] for the dependencies map in FullHD displays           Mandatory           a valid image filename in /opt/sbsidian/bsn/dashboard/images           mem           Set what to show in the popup attached to an element in the dependencies view           Mandatory           1 (sexual ballity)] 2 (capacity)]3 (service desk) [4 (serst of events3) [5 (service 1/2/21)]6 (service Level)]                                                                                                    |  |  |  |  |  |
| befault<br>teorigtion<br>teorigtion<br>teorigtion<br>dildi values<br>default<br>teorigtion<br>teorigtion<br>default<br>teorigtion<br>teorigtion                                                                                                    | Integrit           background image IPHG or SVG) for the dependencies map in FultHD displays           Mandatory           a valid image filename in /opt/obsidian/ban/dishboard/images           meme           Set what to show in the popup attached to an element in the dependencies view           Mandatory           I for attached to an element in the dependencies view           Mandatory           I for attached to an element in the dependencies view           Mandatory           I for attached to an element in the dependencies view           Mandatory           I for attached to an element in the dependencies view           Mandatory           I for attached to an element in the dependencies view           Mandatory           I for attached to an element in the dependencies view           Mandatory           I for attached to an element in the dependencies view           Mandatory           I for attached to an element in the dependencies view                            |  |  |  |  |  |

45

## INTEGRACIÓN Con fuentes de datos

B

 $\mathbf{b}$ 

## **MECANISMOS DE INTEGRACIÓN**

Existen fundamentalmente dos mecanismos de integración:

- Integración activa:
  - Mediante acceso activo desde Obsidian a bases de datos o webservices de las herramientas.
  - Adecuado para aquellas herramientas que aportan datos de numerosas sondas, como las herramientas de monitorización.
- Integración pasiva: ٠
  - A través del envío de indicadores al Web Service Obsidian.
  - Adecuado para herramientas de Service Desk y otras herramientas que envían datos puntualmente.

### NOTA

La documentación de las integraciones con fuentes de datos se incluye como parte de la documentación técnica de Obsidian y no forma parte de este manual de usuario.

#### Obsidian v2.0 Integration Manual

© 2016 Obsidian Soft

here are two ways of integrate source tools with Obsidia Inbound Integration

- Active Inbound Integration, implementing a PHP class to allow the use of the source data with the rest of the Obsidian control of the obsidian control of the obsidian co
  - · Pasive Inbound Integration, sending data through the Obsidian web service
- Direct access to the Obsidian database
- · Consuming the Obsidian web service

#### 1. Active Inbound Integration

Obsidian can use information coming from any corporative data e ce, as long as the data is normalized to be used in co

For that purpose, Obsidian has two abstract PHP classes defined in /opt/or

- abstractIntegrator: Abstract class that defines the interface to integrate data a monitoring tools.
- abstractCMDBIntegrator: Abst In order to integrate a new source tool with Obsidian, a new child of one of the abstract classes has to be implemented.
- Some post-processing may be included in the parent classes to make sure that all the code is normalized

#### 1.1. AbstractIntegrator

| Name                                                                                                    | Description                                                                                                    |
|----------------------------------------------------------------------------------------------------|----------------------------------------------------------------------------------------------------|
| _construct                                                                                                    | Constructor of the class. It should receive all the parameters needed to setup the integration                                                                                                    |
| getFirstLevel                                                                                                    | Provides the list of configuration items for whom the source tool provides information                                                                                                    |
| getSecondLevel                                                                                                    | Provides the list of configuration items for whom the source tool provides information                                                                                                    |
| getToolicon                                                                                                    |                                                                                                    |
| getToolld                                                                                                    |                                                                                                    |
| getToolText                                                                                                    |                                                                                                    |
| getValue                                                                                                    | Function to retrieve the last valid value of a given monitor                                                                                                    |
| Alame                                                                                                    | construct                                                                                                    |
| onstructor of the class. No ne                                                                                                    | d to inherit parent class constructor                                                                                                    |
| Description                                                                                                    | Constructor of the class. It should receive all the parameters needed to setup the integration                                                                                                    |
|                                                                                                    |                                                                                                    |
| Required                                                                                                    | yes                                                                                                    |
| Required<br>tFirstLevel<br>iis method provides the list of<br>Name                                                                                                    | yes configuration items for whom the source tool provides information getFirstLevet                                                                                                    |
| Required<br>tFirstLevel<br>his method provides the list of<br>Name<br>Description                                                                                      | yes configuration items for whom the source tool provides information getFirstLevet Provides the list of configuration items for whom the source tool provides information                                                                                                    |
| Required<br>HFirstLevel<br>his method provides the list of<br>Name<br>Description<br>Required                                                                          |                                                                                                    |
| Required atFirstLevel is method provides the list of Description Required etSecondLevel is method provides the list of ne second levet may contain s                   | yes           configuration items for whom the source tool provides information              efficit.evel             Provides the list of configuration items for whom the source tool provides information             yes            metrics and indicators available for a given configuration item werat inner levels. It is up to the integration class to organize it in just one level or several                                                                                                    |
| Required atFirstLevel is method provides the list of Description exciption exciption excoundLevel is method provides the list of ne second levet may contain so Name   | yes           configuration items for whom the source tool provides information         effinit.evel<br>Provides the list of configuration items for whom the source tool provides information<br>yes               provides the list of configuration items<br>vers            metrics and indicators available for a given configuration item<br>veral inner levels. It is up to the integration class to organize it in just one level or several               getSeconfigure1                               |
| Required atFirstLevel is method provides the list of Description Required atSecondLevel is method provides the list of ne second levet may contain se Name Description | yes           configuration items for whom the source tool provides information                                                                                                    |
| Required stFirstLevel is method provides the list of Description Required stSecondLevel is method provides the list of us second revel wave Description Required       | yes       configuration: items for whom the source toal provides information       gefFirstLevel       Provides the list of configuration items for whom the source toal provides information       yes       metrics and indicators available for a given configuration item       weral inner levels. It is up to the integration class to organize it in just one level or several       gefSeconLevel       Provides the list of configuration items for whom the source toal provides information       yes |

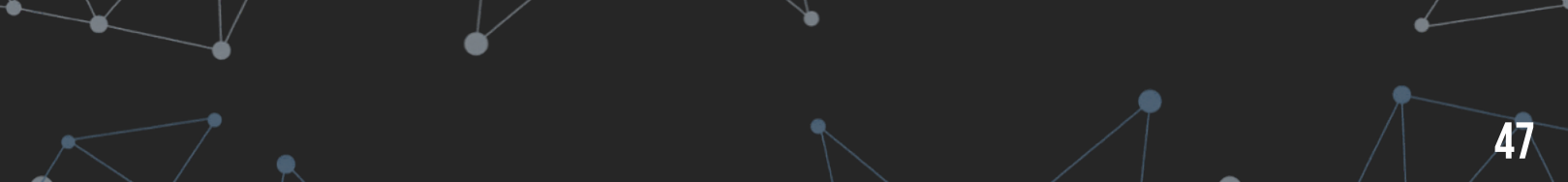

## ESCENARIOS de simulación

OBSID

N

## CONFIGURACIÓN DE LOS ESCENARIOS De simulación

Los escenarios de simulación pueden activarse desde el menú principal del appliance Obsidian, una vez que se hayan cargado los datos de demostración.

Además de los escenarios de simulación predefinidos, utilizados para demos y formaciones, es posible definir escenarios de simulación propios, simulando cualquier indisponibilidad o alerta a nivel de servicio, CI o sonda.

Los escenarios predeterminados son 3 y se describen en las páginas siguientes.

El último escenario, identificado con un sol, es el funcionamiento normal sin ningún escenario de simulación activo.

| Configuración inicial       | Alcance de la monitorización  | Configuración de opciones | Configuración de notificaciones |
|-----------------------------|-------------------------------|---------------------------|---------------------------------|
|                             |                               |                           |                                 |
| Mantener la configuració    | in de cliente actual          |                           |                                 |
| Idioma                      |                               |                           |                                 |
| Sepañol OPortuguês          | s 🔿 English 🔿 Français 🔿 Cata | ılà                       |                                 |
| Nombre del cliente          |                               |                           |                                 |
| obsidian                    |                               |                           |                                 |
| Nombre corto (Hasta 8 carac | teres. Sin espacios)          |                           |                                 |
| obsidian                    |                               |                           |                                 |
| Borrar la base de datos o   | de Obsidian, si existe        |                           |                                 |
| Cargar datos de demostr     | ación                         |                           |                                 |
|                             |                               |                           |                                 |
|                             |                               |                           | Anterior Siguiente Finalizar    |

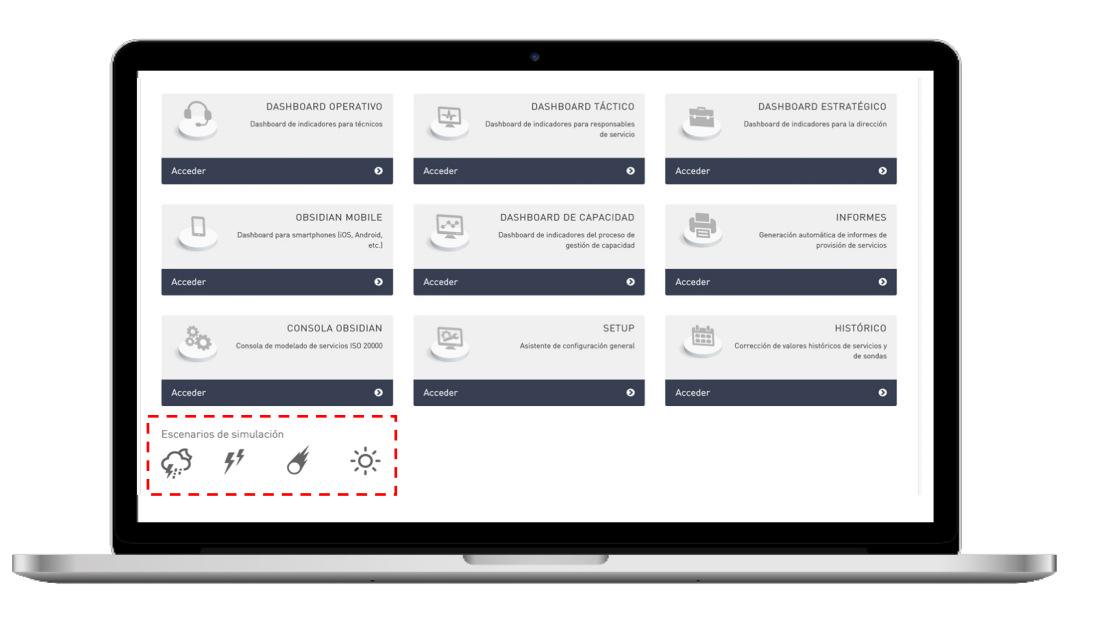

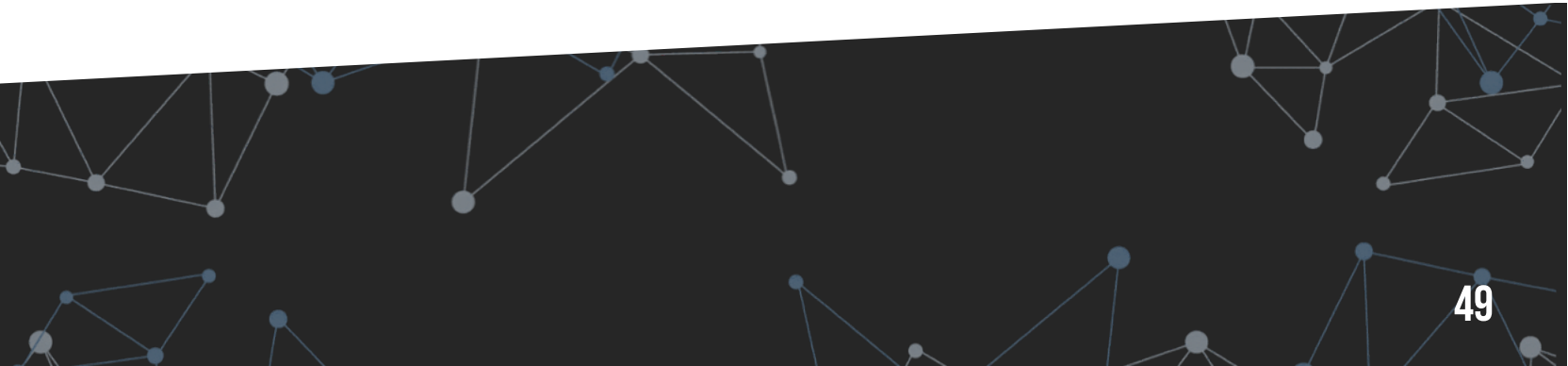

## ESCENARIO 1 · MÚLTIPLES ALERTAS

Existen múltiples alertas en la infraestructura de los servicios. Sin embargo, no afectan a los servicios, que se mantienen en un nivel de servicio adecuado.

### **OBJETIVOS**

Mostrar cómo la gestión de la disponibilidad basada en alertas de infraestructura no siempre muestra una visión realista de los servicios.

### **ACTIVACIÓN DEL ESCENARIO**

La activación del escenario se realiza desde el menú principal:

- Cargar el escenario de simulación seleccionando en el menú principal del appliance
- 2. Acceder al dashboard estratégico (Vista de negocio)
- Acceder al dashboard operativo (Vista técnica)

### **ASPECTOS CLAVE**

- Existen múltiples servicios con alertas
- Sin embargo, ninguna de ellas está causando impacto a nivel de servicio

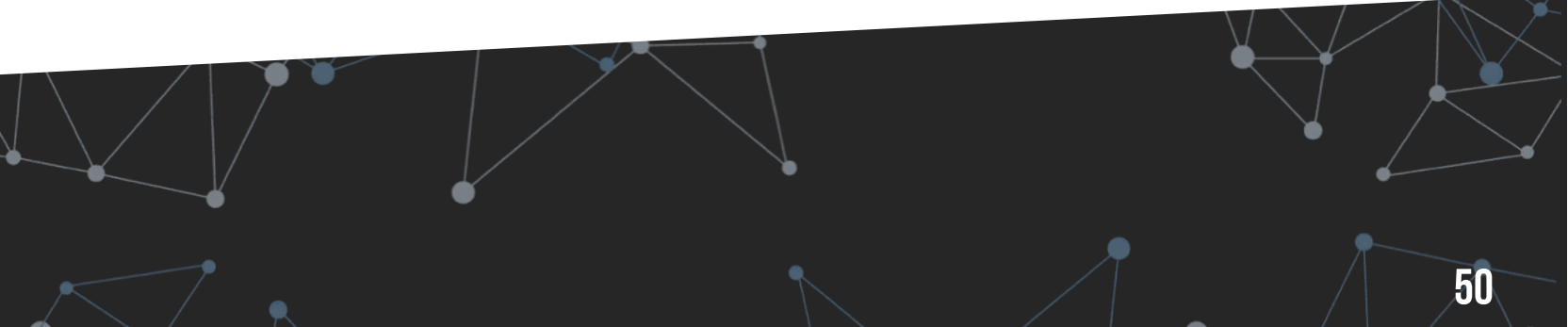

## **ESCENARIO 2 · FIREWALL CAIDO**

Los firewalls del datacenter de Dublín han sido reconfigurados y se ha producido un error que hace que se reenvíen el tráfico el uno al otro impidiendo el enrutamiento correcto hacia el exterior.

### **OBJETIVOS**

Mostrar cómo la indisponibilidad de un elemento causa la indisponibilidad del servicio y cómo este afecta a muchos servicios que dependen de él.

### **ACTIVACIÓN DEL ESCENARIO**

La activación del escenario se realiza desde el menú principal:

- 1. Cargar el escenario de simulación seleccionando del appliance
- 2. Acceder al dashboard estratégico (Vista de negocio)
- Acceder al dashboard operativo (Vista técnica)

### **ASPECTOS CLAVE**

- Existen múltiples servicios impactados
- Sin embargo, sólo hay un servicio afectado, que es "firewalling y VPN Dublin"
- Y de ese servicio, sólo el firewall está caído

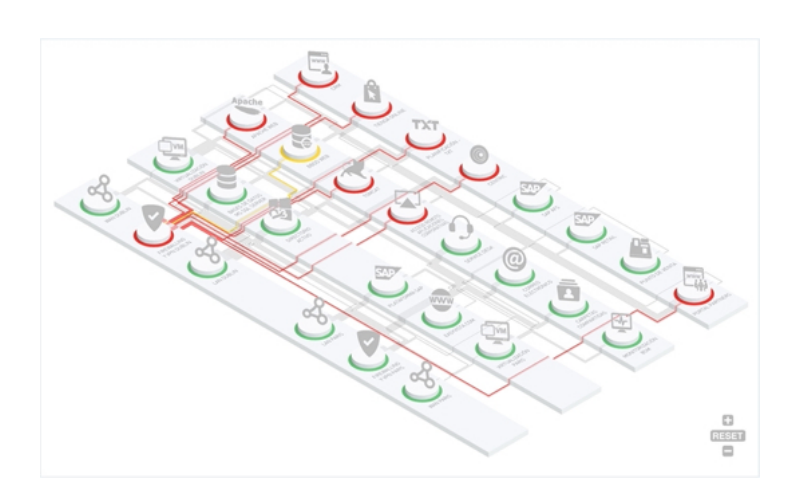

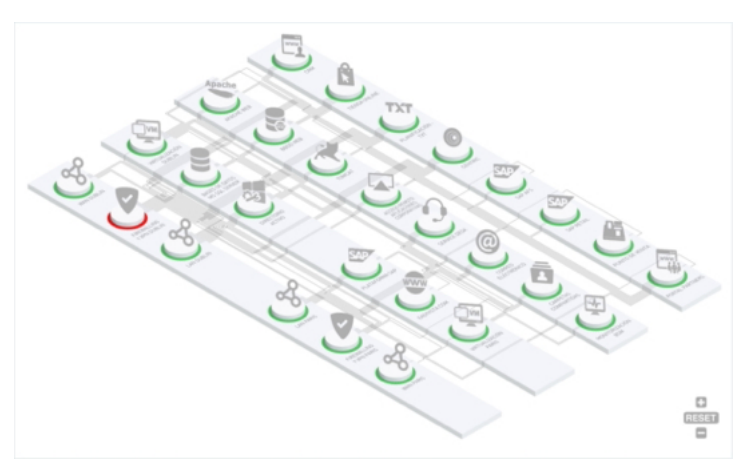

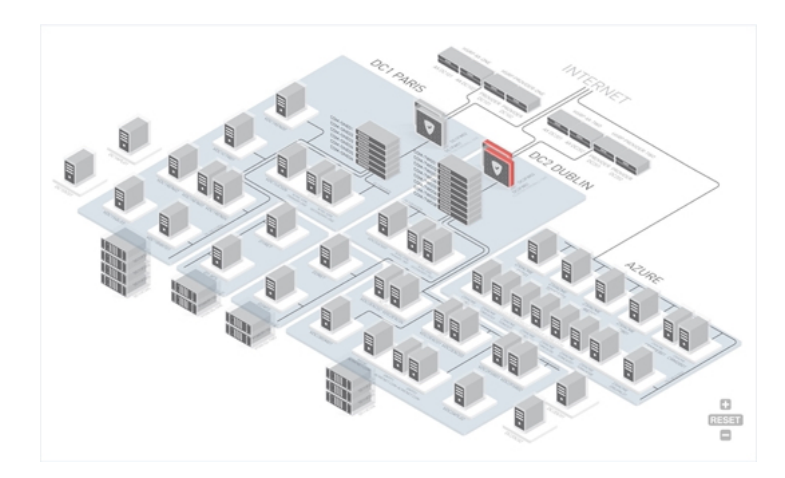

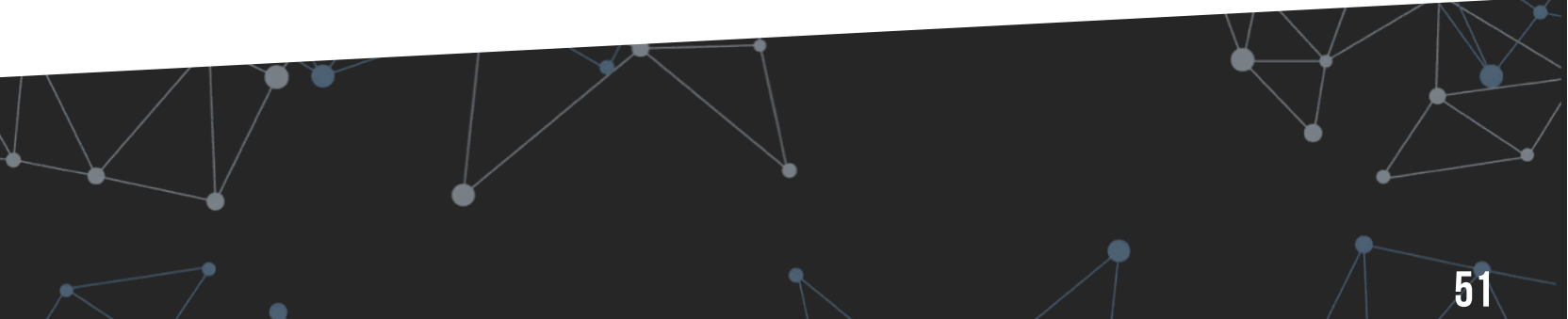

## ESCENARIO 3 · GESTIÓN PROACTIVA DE La capacidad

Los firewalls del datacenter de Dublín han sido reconfigurados y se ha producido un error que hace que se reenvíen el tráfico el uno al otro impidiendo el enrutamiento correcto hacia el exterior.

### **OBJETIVOS**

Mostrar cómo la indisponibilidad de un elemento causa la indisponibilidad del servicio y cómo este afecta a muchos servicios que dependen de él.

### **ACTIVACIÓN DEL ESCENARIO**

La activación del escenario se realiza desde el menú principal:

- Cargar el escenario de simulación seleccionando fen el menú principal del appliance
- Acceder al dashboard estratégico (Vista de negocio)
- Acceder al dashboard operativo (Vista técnica)

### **ASPECTOS CLAVE**

- Las webs tienen un problema leve de capacidad
- A nivel técnico, el único servicio afectado es el servicio "Tomcat"
- Y de ese servicio, varias máquinas del cluster "Tomcat" tienen problemas de rendimiento

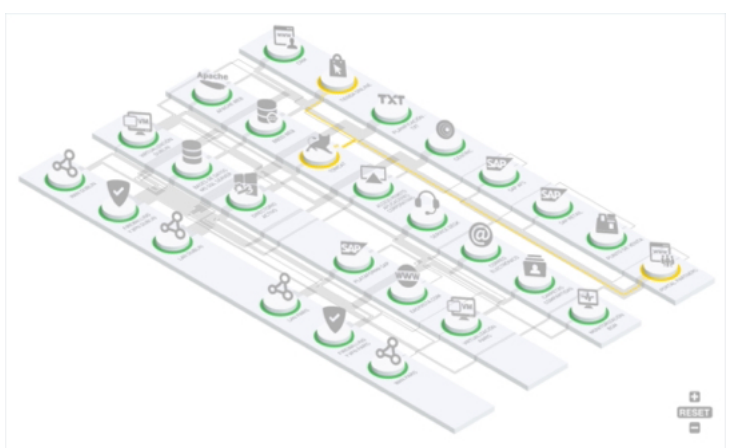

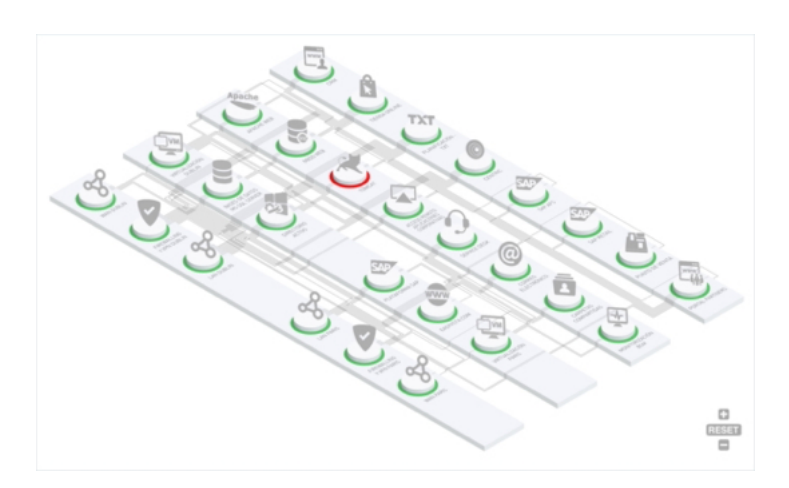

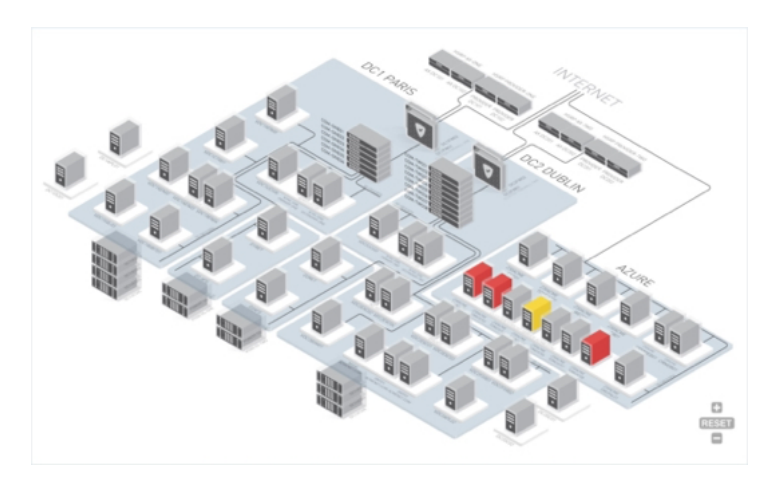

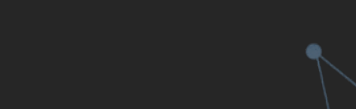

## ARQUITECTURA DE Obsidian

OBSID

**N** 

### 8. ARQUITECTURA DE OBSIDIAN

## **ARQUITECTURA DE OBSIDIAN**

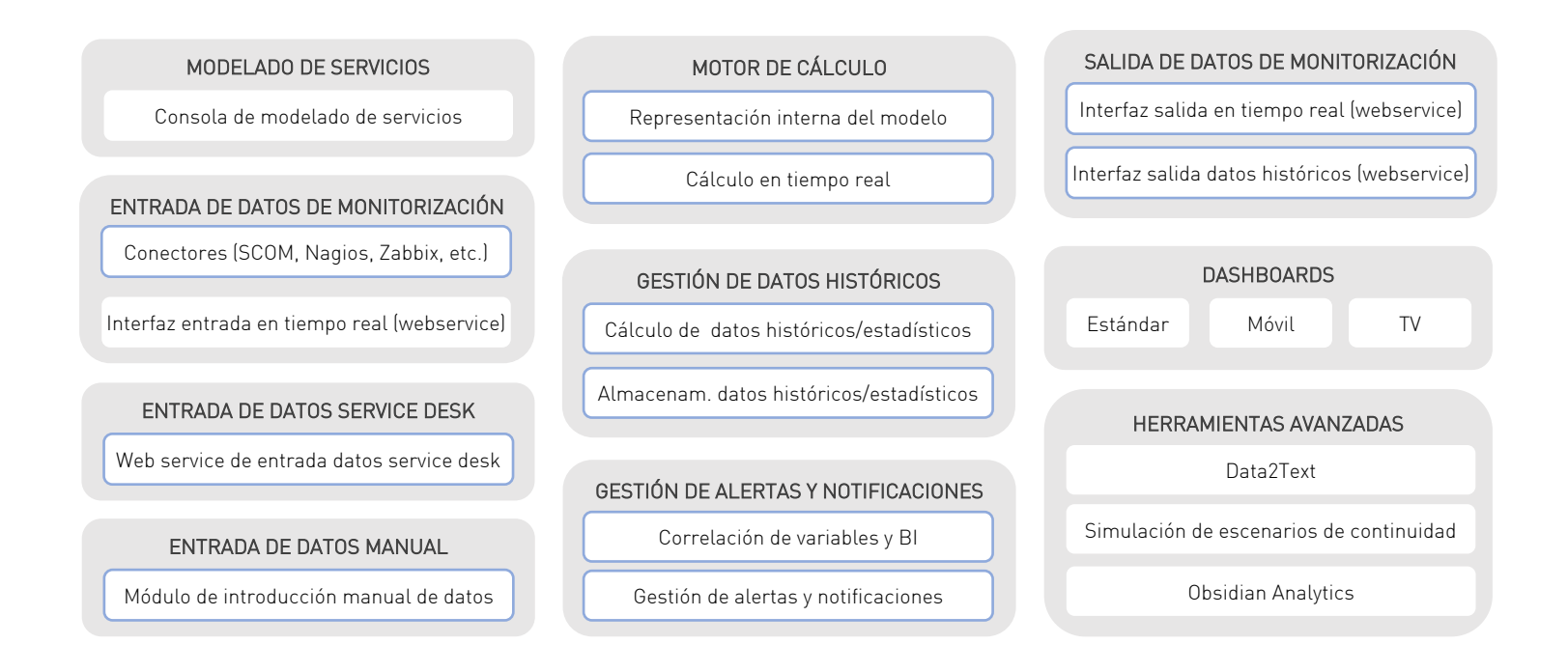

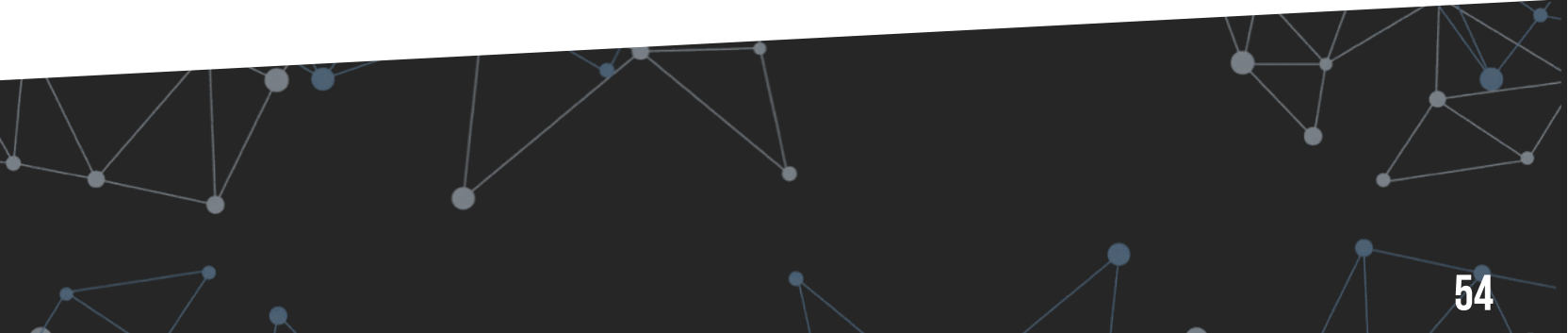

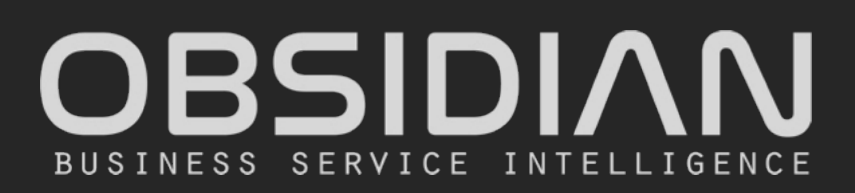

### www.obsidiansoft.com

Madrid C/General Martínez Campos, 44 · 28010 · Madrid Tel: +34 91 781 09 57

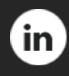

Obsidian Soft

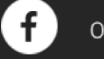

obsidiansoftware

🗴 🕜 Obsidian\_Soft